# 新竹市政府

# 建造執照審查無紙化系統

### 山坡地雜項執照案件系統功能說明

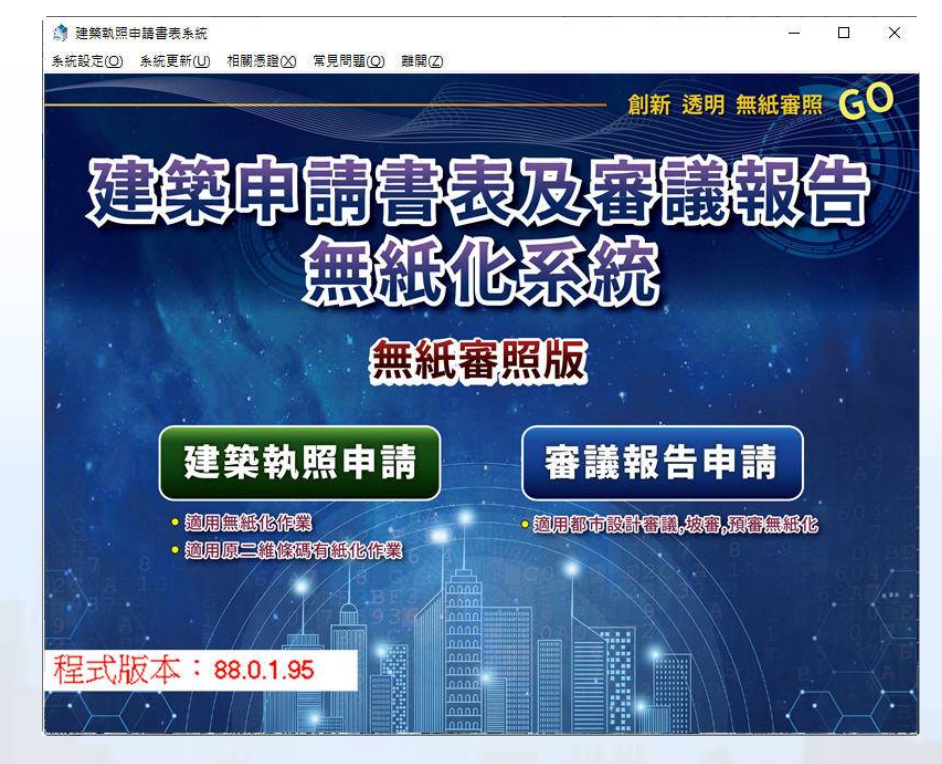

2024.12.19

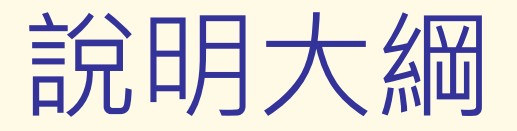

- 系統需求
- 系統安裝
- 山坡地雜項執照案件功能說明
- 掛號送件
- 核准核備
- 案件進度查詢

### 系統需求

系統安裝 山坡地雜項執照案件功能說明 掛號送件 核准核備 案件進度查詢

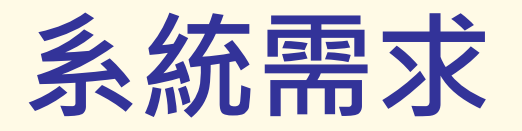

- 硬體設備:
  - 個人電腦CPU Pentium-IV以上相容機型
  - 記憶體至少1GB以上
  - 系統最低需求使用1280X1024 True-Color彩色螢幕
  - 網路連線正常
  - 雷射印表機
  - 自然人憑證
  - 憑證讀卡機
- 軟體需求:
  - 作業系統MS Windows 7 (含) 以上
  - AdobeReader 9以上

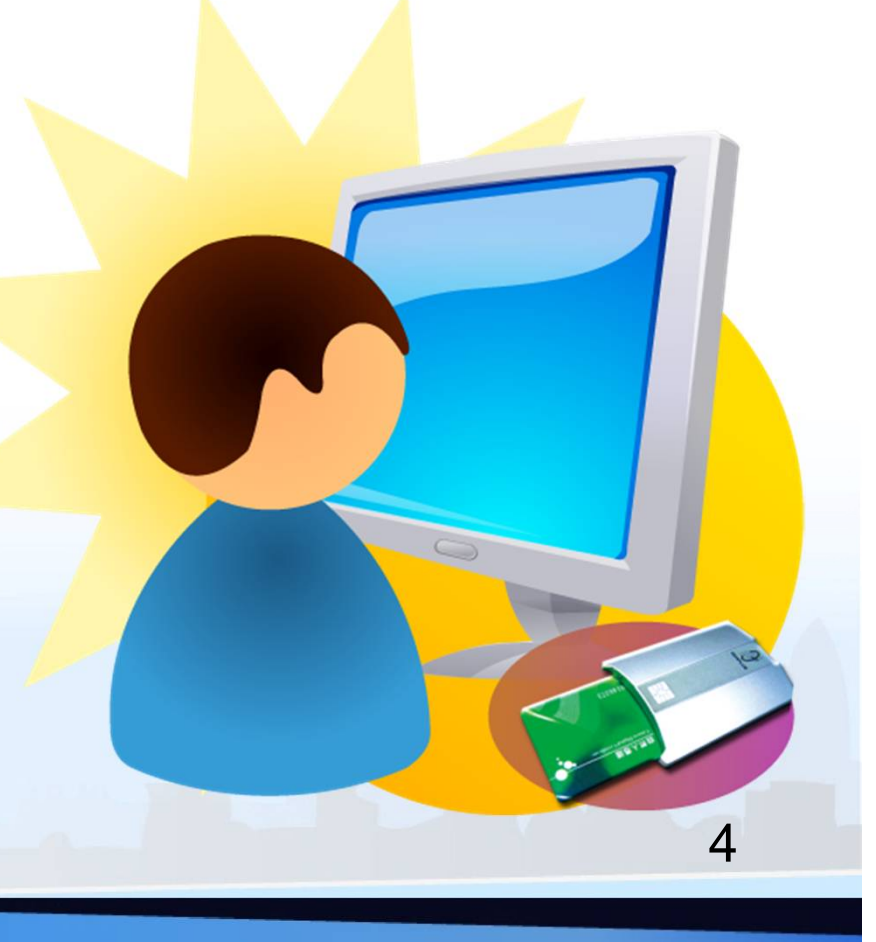

系統需求

### 糸統安裝 ●無紙化系統

山坡地雜項執照案件功能說明 掛號送件 核准核備 案件進度查詢

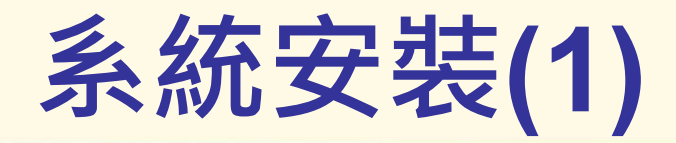

■「建築執照申請書表系統無紙審照版」■ 建管得來速App

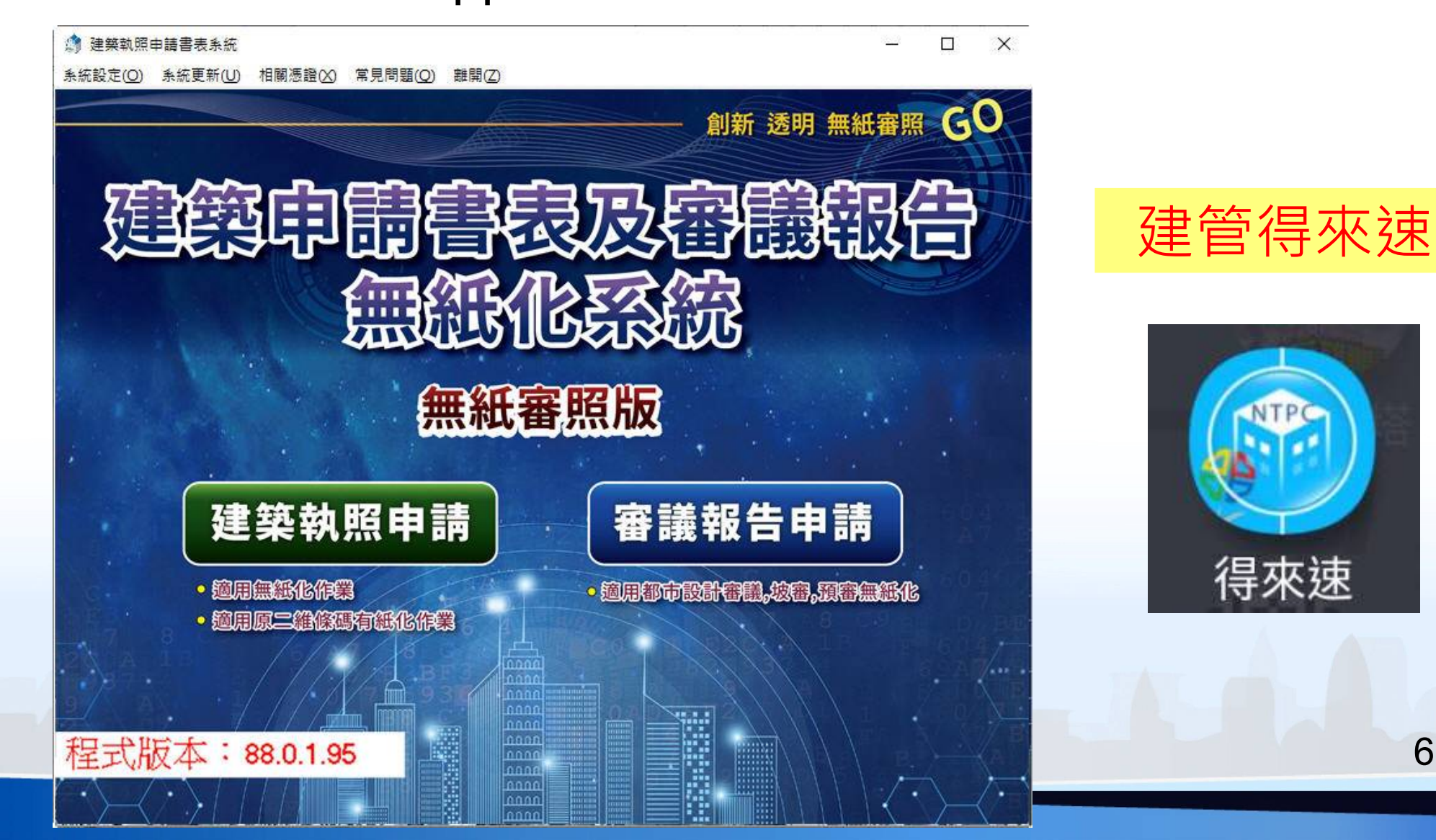

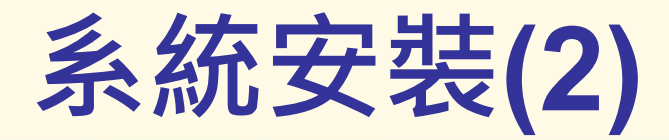

#### 進入新竹市建管便民服務資訊網-系統下載頁面 (<u>https://build.hccg.gov.tw</u>)

#### 新竹市政府 建築管理便民服務網 回主隶面 | 網站導覽 營造業淨值申報資訊系統專區 │ 建築線線上申辦系統 建築物施工勘驗專區▼ | 智慧化案件專區▼ 套繪杳詢糸銃▼ 公務国區▼ 午輪播中,詰點我暫停 案件查詢 會議記錄 (尚未開放) 新竹市政府建築執照申請書表電子化系統 前往主要內容 網站導覽 83 新竹市政府 申請書表 冒左相 師家統 系統下載 新版-建築執照申請書表電子化系統 10 程式下載 建築執照申請書表系統 智慧化 套繪 創新 透明 無紙審照 GO 室件事區 查詢系統 条統公告 () 113/4/30 建築執照申請書表系統 新版完整版下載 相關連結 無紙審照版 ☑ 新竹市政府 更新檔下載 開會日期 ☑ 新竹市政府都市發展處 113/03/21 會里 建昭預審 新竹市東區介壽段187、188、189、189-1 地號等4筆集合住宅新建工程 09:30

2

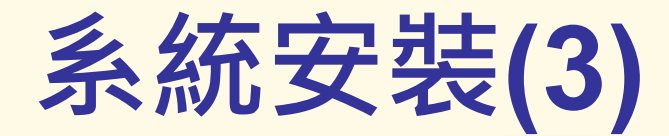

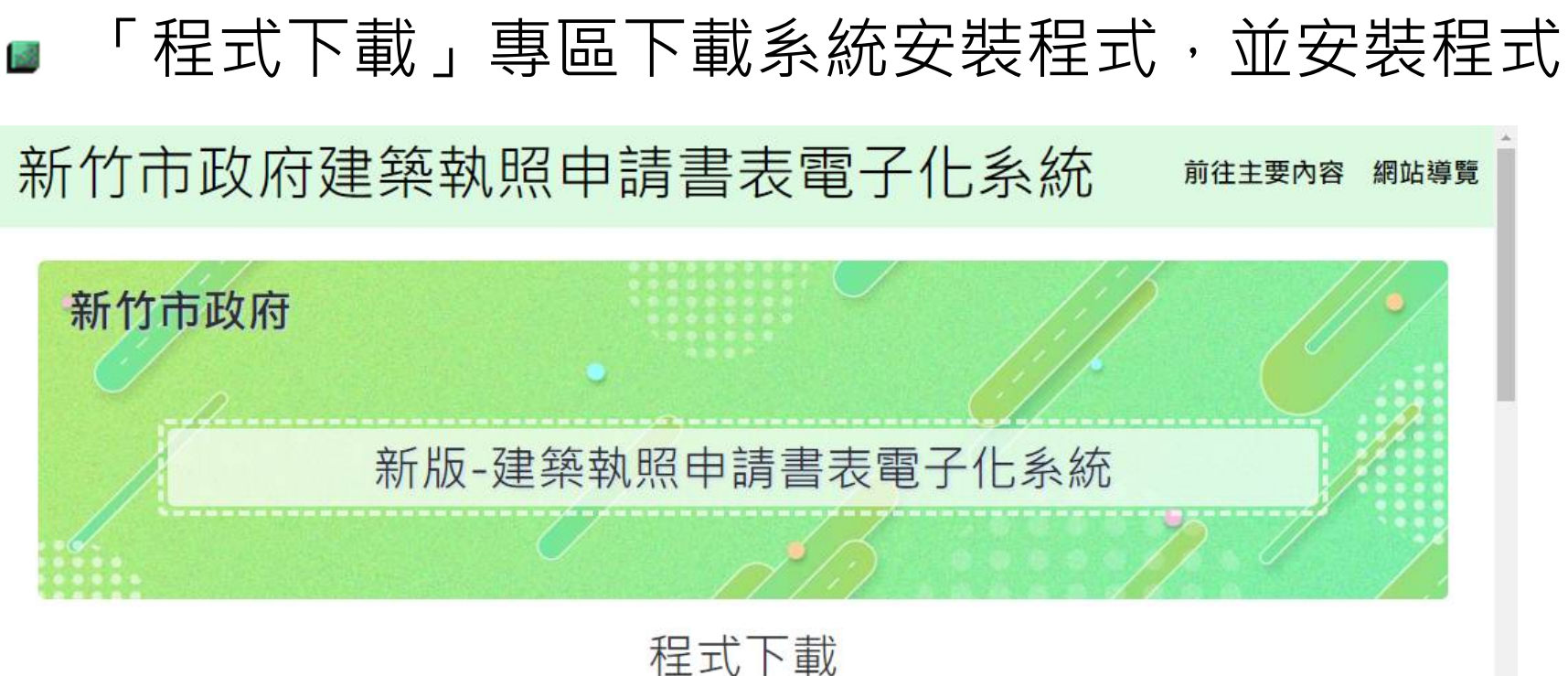

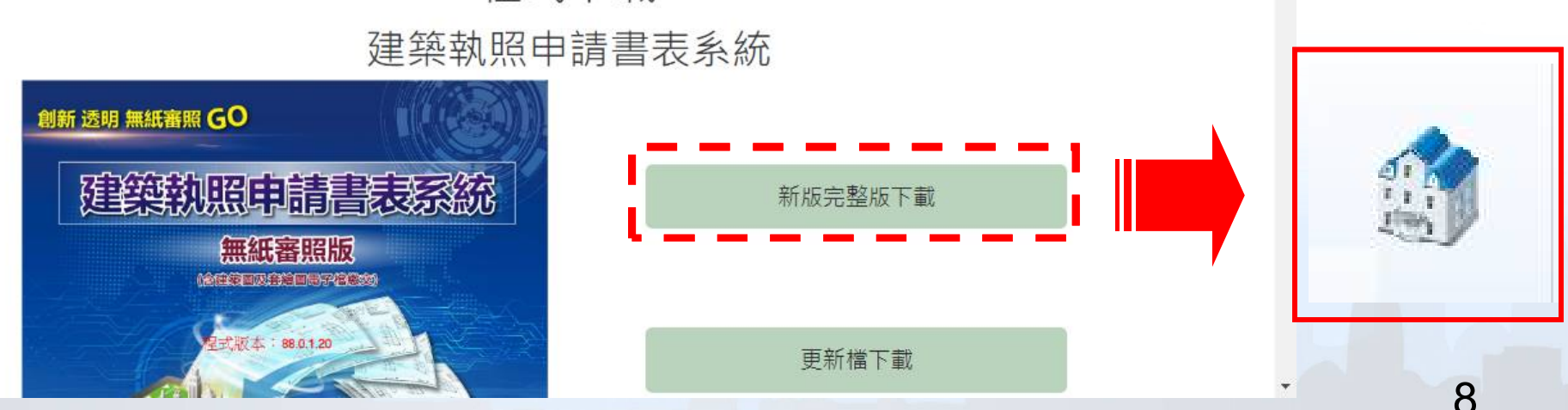

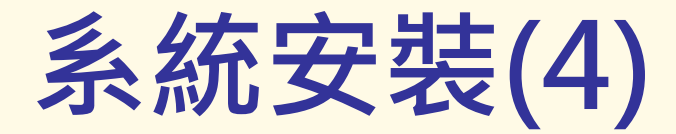

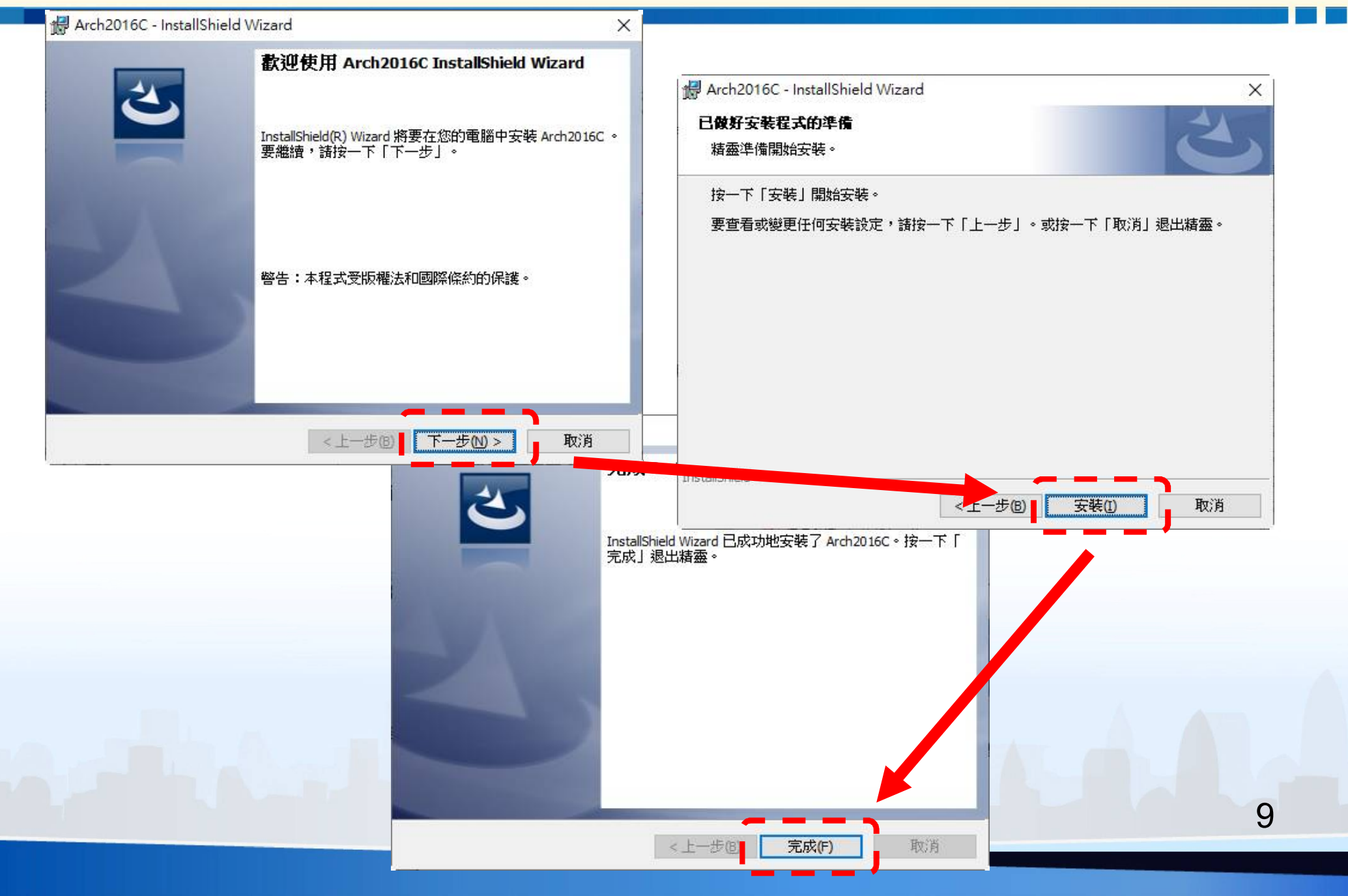

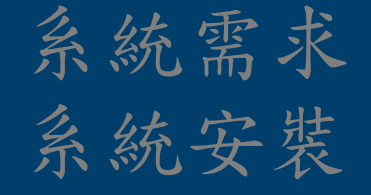

#### 山坡地雜項執照案件功能說明 ●申請書資料輸入 ●地號表資料輸入 ●報告書章節上傳 ●請取一碼通

掛號送件 核准核備 案件進度查詢

### 山坡地雜項執照案件功能說明 ●申請書資料輸入 ●地號表資料輸入 ●報告書章節上傳 ●請取一碼通

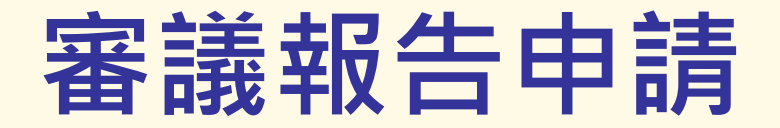

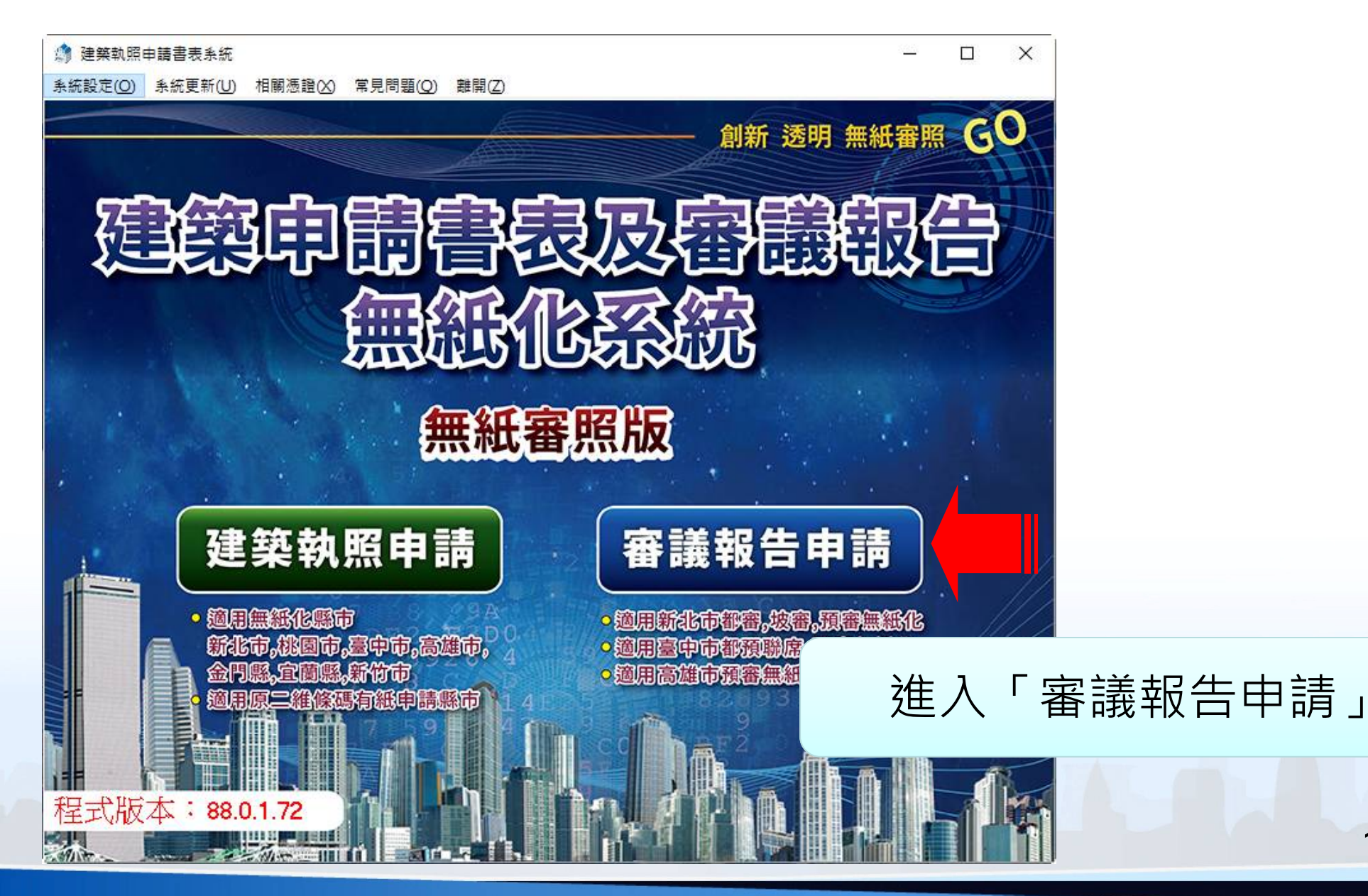

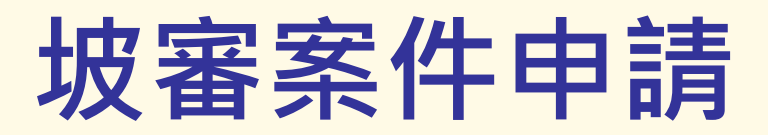

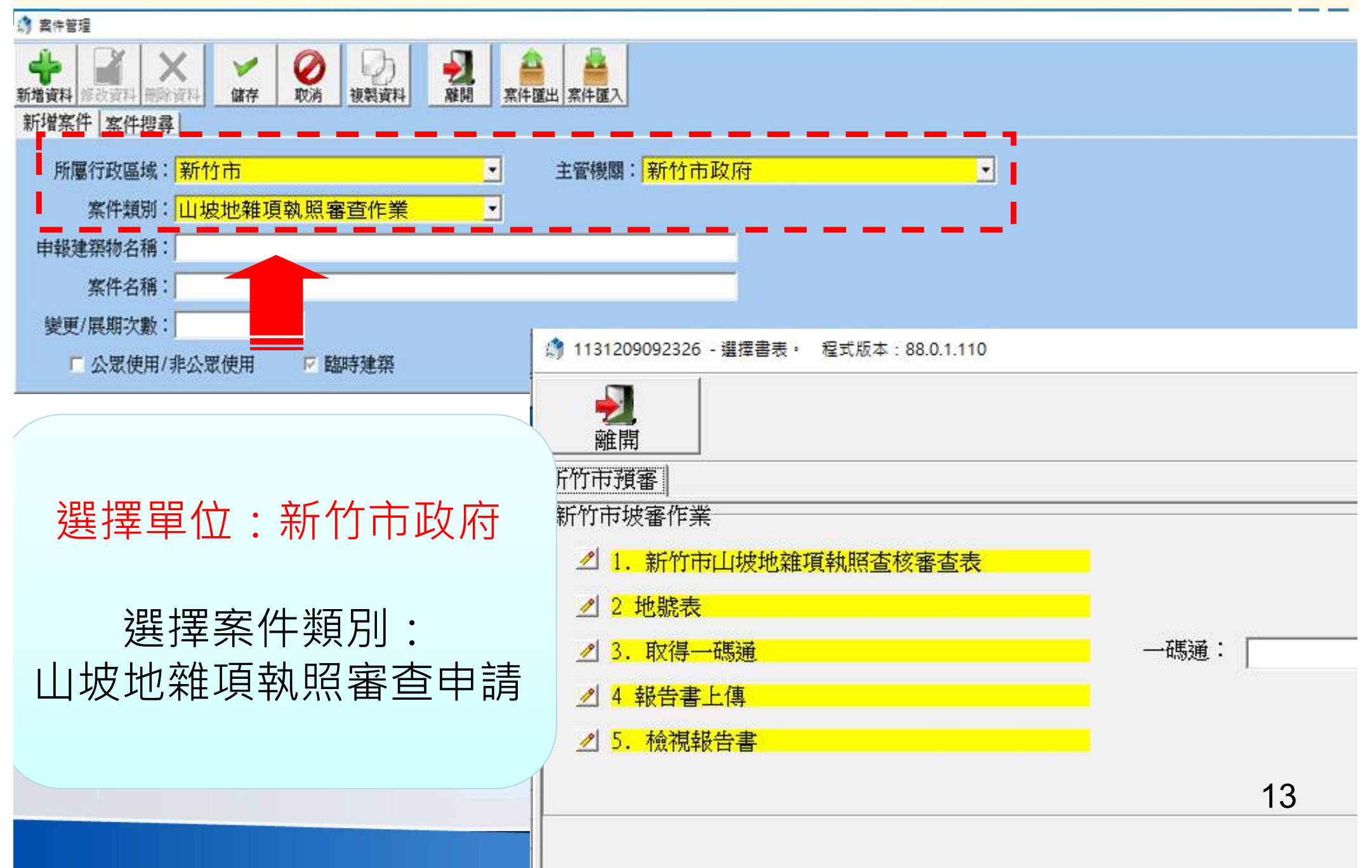

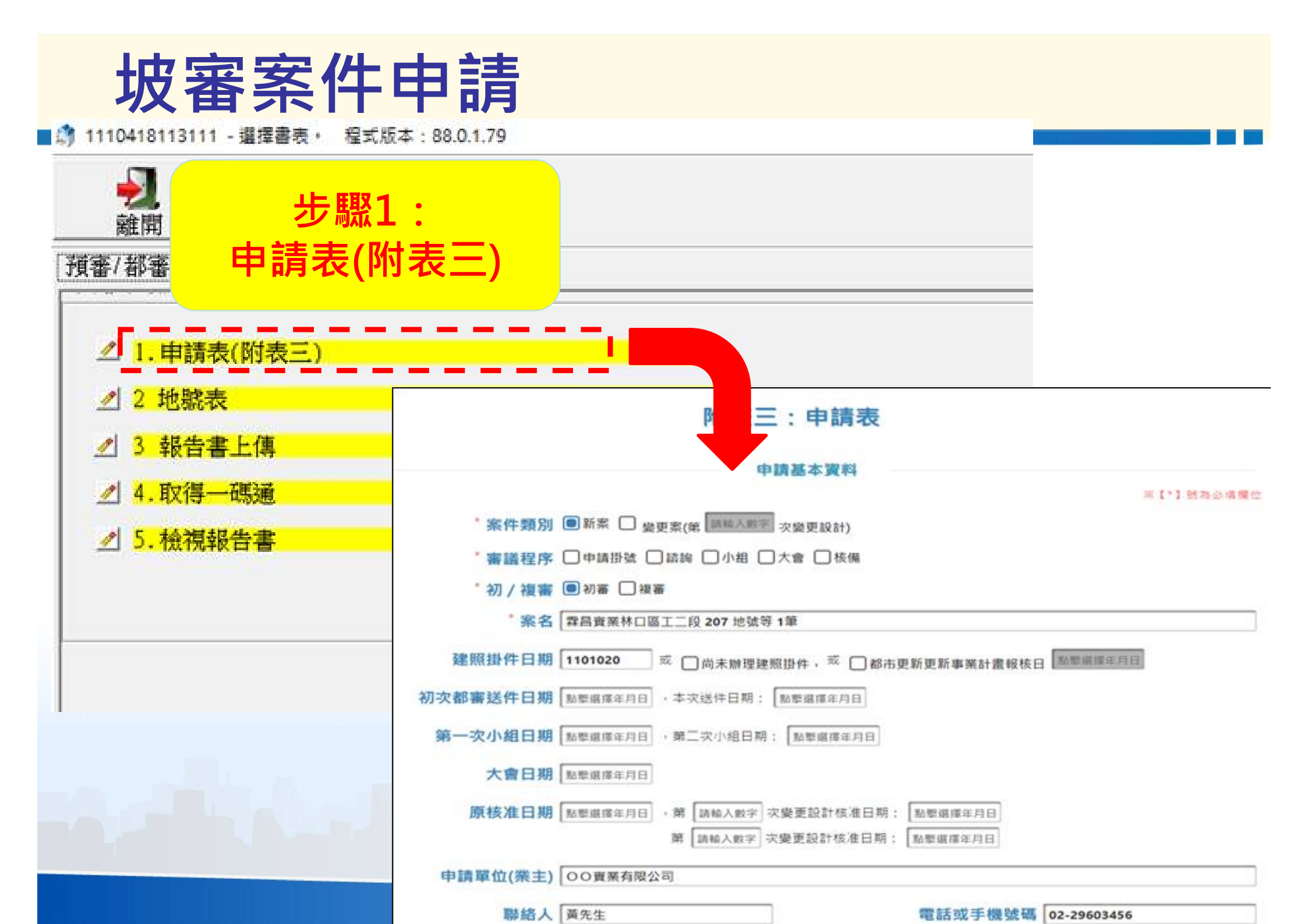

| × +                          |                                       |                              |                    |                                       | •                |       | ×        |
|------------------------------|---------------------------------------|------------------------------|--------------------|---------------------------------------|------------------|-------|----------|
| ← → C ☆ B ntpcudd.ntpc.gov.t | w/ntcud/ntcudraf3/MTEwMTAyNzA5ND      | gyNQ%3D%3D                   |                    | ☆ (                                   | ) 🐹 🛛            | *     | <b>(</b> |
| Facebook ② ::全面達然管理資訊 F D    | ot5Hosting Login 🛄 工作區   Trello 🧭 Int | tro to Subtask G Google      | e 🛆 我的客妹硬碟 - Go    | · · · · · · · · · · · · · · · · · · · | 1                | ×   🖪 | 其他書類     |
|                              | 附表                                    | 三:申請表                        |                    |                                       |                  |       |          |
|                              | ŧ                                     | 請基本資料                        |                    |                                       |                  |       |          |
| *案件類》                        | 別 🗐 新案 🗌 變更案(第 請輸入數字                  | 次變更設計)                       |                    | 勾選                                    | <sup>きまの書の</sup> | 星位    |          |
| *審議程P                        | 序 □申請掛號 □ 諮詢 □ 小組 □                   | ]大會 []核備                     |                    |                                       |                  |       |          |
| *初/複                         | 解 🔲 初審 🗌 複審                           |                              |                    |                                       |                  |       |          |
| * 案 ?                        | 名 森昌寶寨林口區工二段 207 地號等                  | 1筆                           |                    |                                       |                  |       |          |
| 建照掛件日期                       | 期 1101020 或 同尚未辦理建                    | 照掛件, 或 🗌 都市更新                | 新更新事業計畫報核日         | 點緊還得年月日                               |                  |       | 1        |
| 初次都審送件日期                     | · 本次送件日期:                             | 點整選擇年月日                      |                    |                                       |                  |       |          |
| 第一次小組日期                      | B 點擊選擇年月日 , 第二次小組日期                   | : 點整選擇年月日                    |                    |                                       |                  |       |          |
| 大會日期                         | 月 點擊選擇年月日                             |                              |                    |                                       |                  |       |          |
| 原核准日期                        | 明 點態選擇年月日 , 第 請輸入數字<br>第 請輸入數字        | 次變更設計核准日期: [<br>次變更設計核准日期: [ | 點擊選擇年月日<br>點擊選擇年月日 | 填寫                                    | 項目               | E     |          |
| 申請單位(業主                      | () 〇〇實業有限公司                           |                              |                    |                                       |                  |       |          |
| 聯絡。                          | 人 黃先生                                 | ]                            | 電話或手機號碼            | 02-29603456                           |                  |       |          |
| 設計單位(事務所                     | j) 000建築師事務所                          |                              |                    |                                       |                  | ]15   | )        |
| 聯絡。                          | 人 黃先生                                 | 1                            | 電話或手機號碼            | 02-29603456                           |                  |       |          |

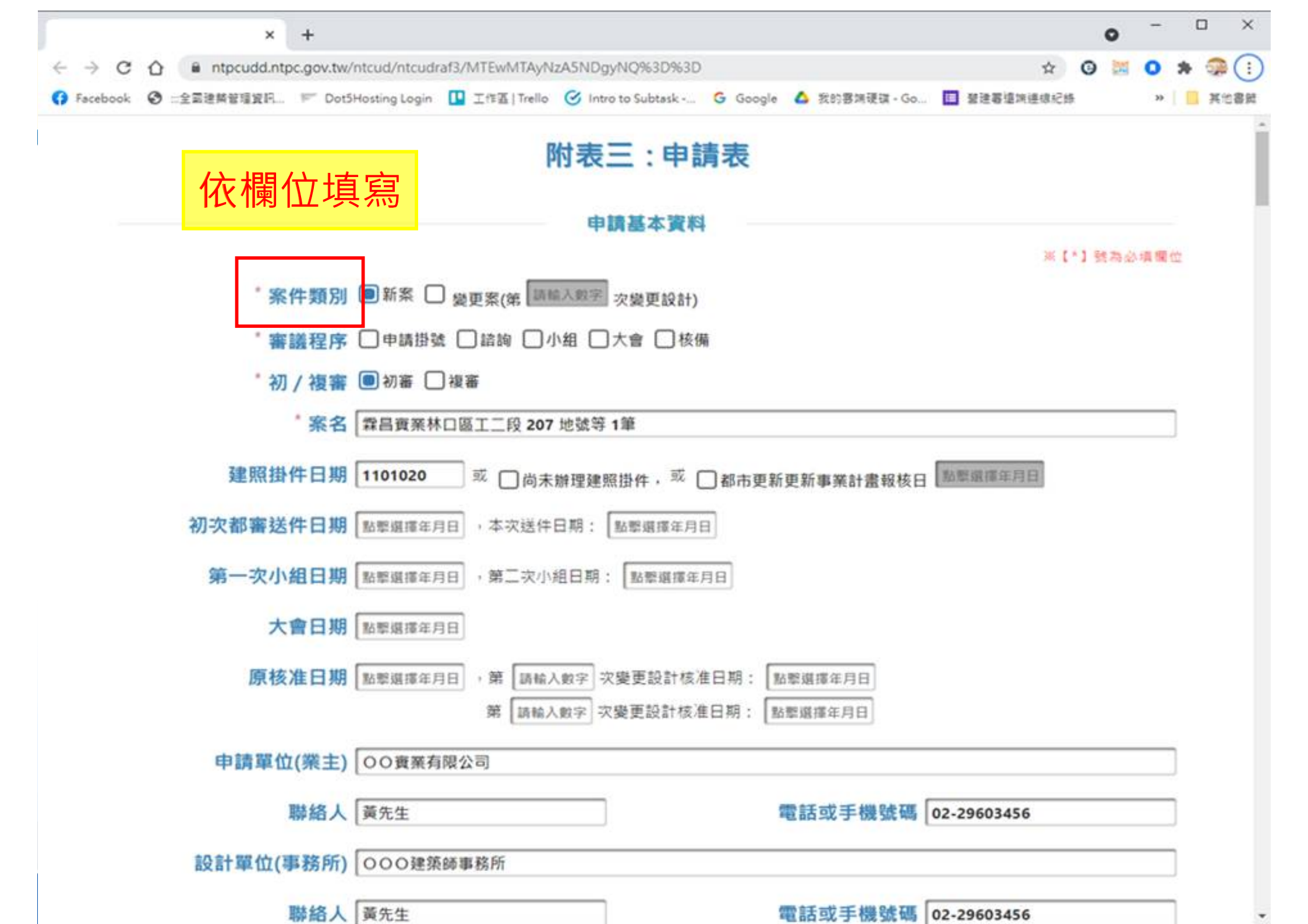

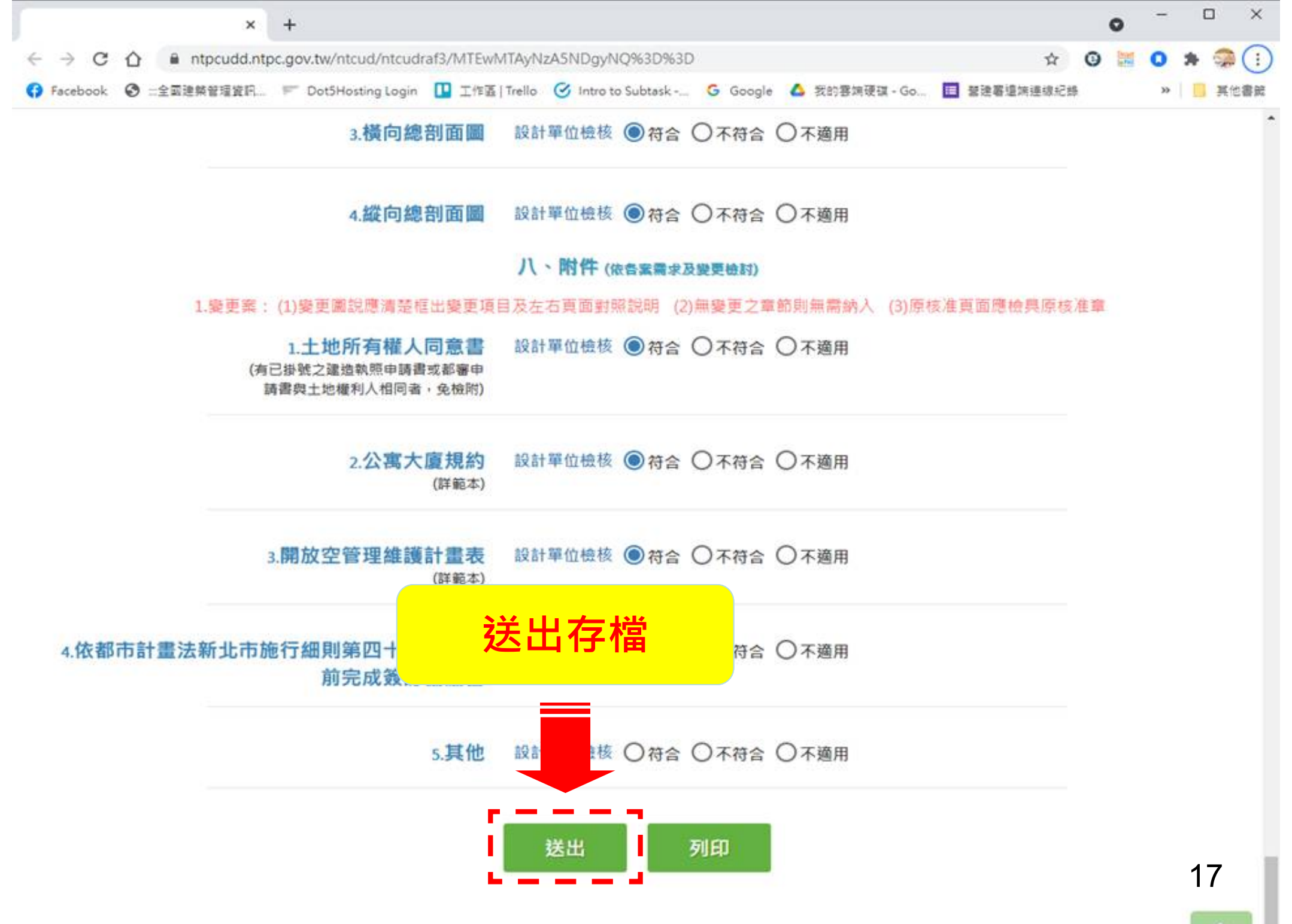

▲ 11

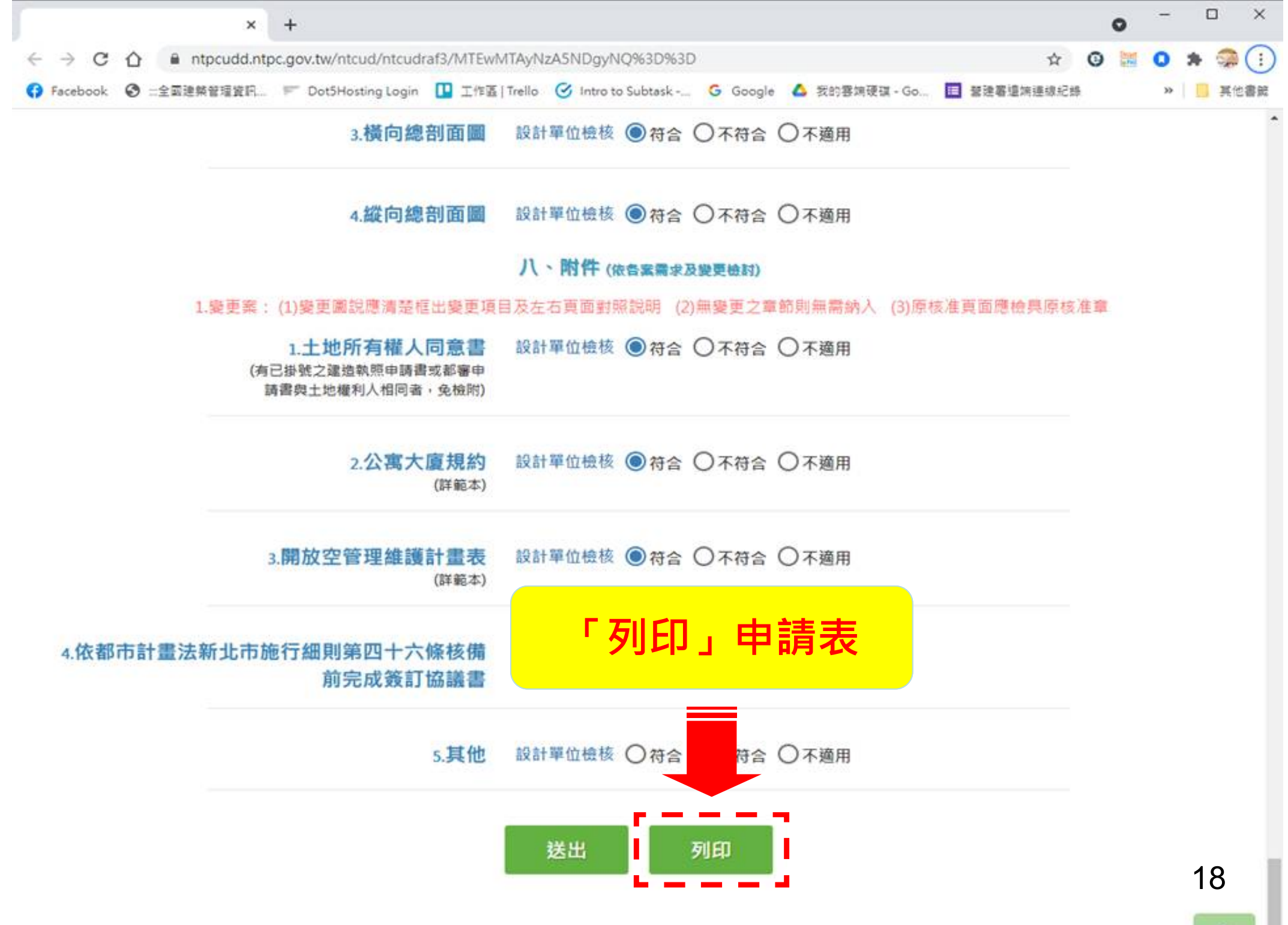

▲ 1

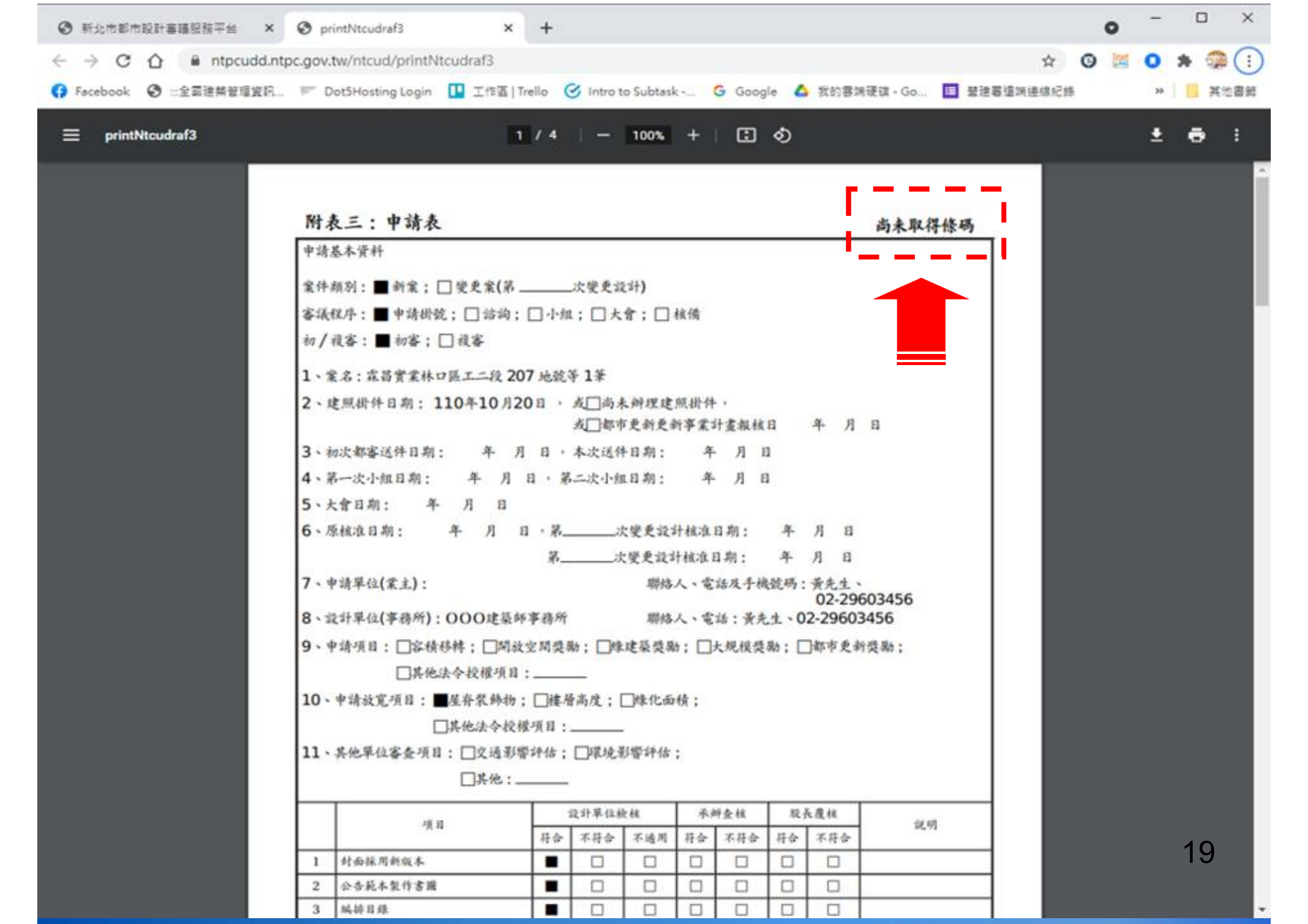

### 山坡地雜項執照案件功能說明 ●申請書資料輸入 ●地號表資料輸入 ●報告書章節上傳 ●請取一碼通

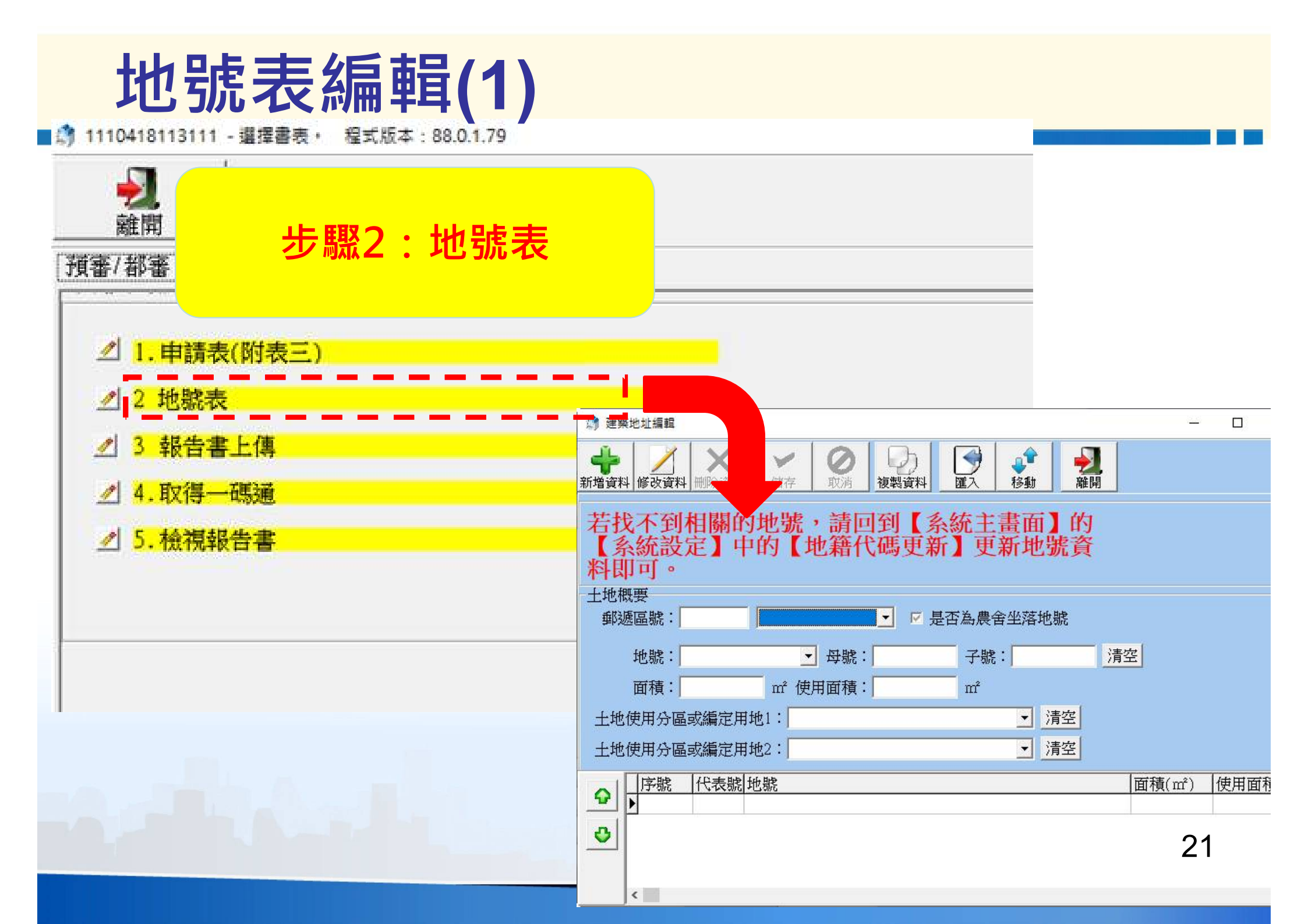

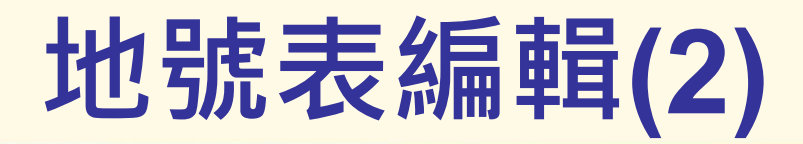

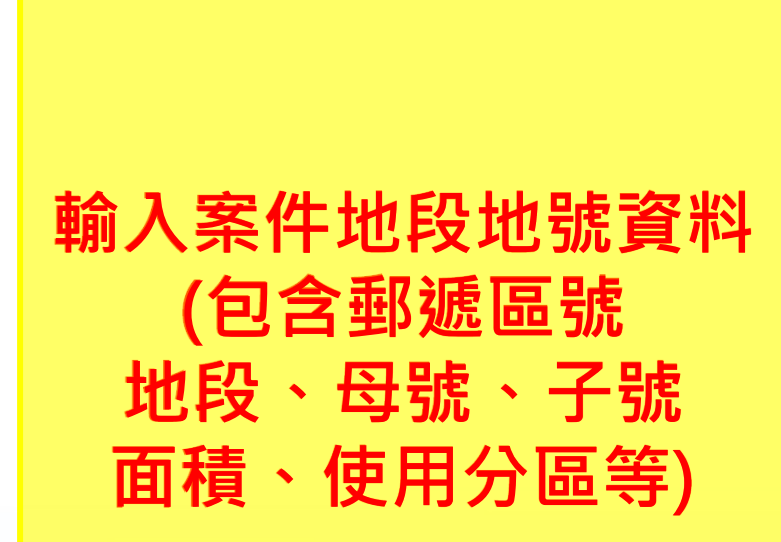

| 🏚 建築地址編輯                                     | <u></u>                                                                                                    |
|----------------------------------------------|----------------------------------------------------------------------------------------------------|
|                                              | ●     ●     ●       ■     ●     ●       ■     ●     ●       ■     ●     ●       ■     ●     ●       ■     ●     ●       ■     ●     ●       ■     ●     ●       ■     ●     ●       ■     ●     ●       ■     ●     ●       ■     ●     ●       ●     ●     ●       ●     ●     ●       ●     ●     ●       ●     ●     ●       ●     ●     ●       ●     ●     ●       ●     ●     ●       ●     ●     ●       ●     ●     ●       ●     ●     ●       ●     ●     ●       ●     ●     ●       ●     ●     ●       ●     ●     ●       ●     ●     ●       ●     ●     ●       ●     ●     ●       ●     ●     ●       ●     ●     ●       ●     ●     ●       ●     ●     ●       ●     ●     ● |
| 若找不到相關的地號,請回到【系約<br>【系統設定】中的【地籍代碼更新】<br>料即可。 | 統主畫面】的<br>】更新地號資                                                                                                    |
| 郵遞區號: 235 新北市中和區                             | 為農舍坐落地號                                                                                                    |
| 地號: 大同段 母號: 235                              | 子號:「」「清空」                                                                                                    |
| 面積: m² 使用面積:                                 | m²                                                                                                    |
| 土地使用分區或編定                                    | 清空                                                                                                    |
| 土地使用分區或編定用地2:                                | 清空                                                                                                    |
|                                              |                                                                                                    |
| •                                            |                                                                                                    |
| <                                            |                                                                                                    |

### 山坡地雜項執照案件功能說明 ●申請書資料輸入 ●地號表資料輸入 ●報告書章節上傳 ●請取一碼通

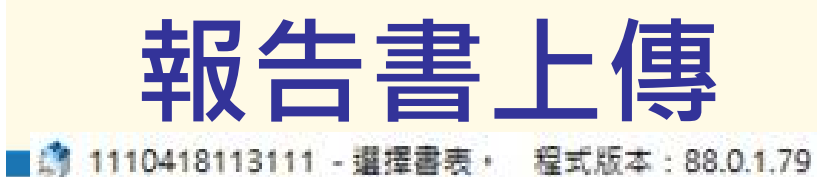

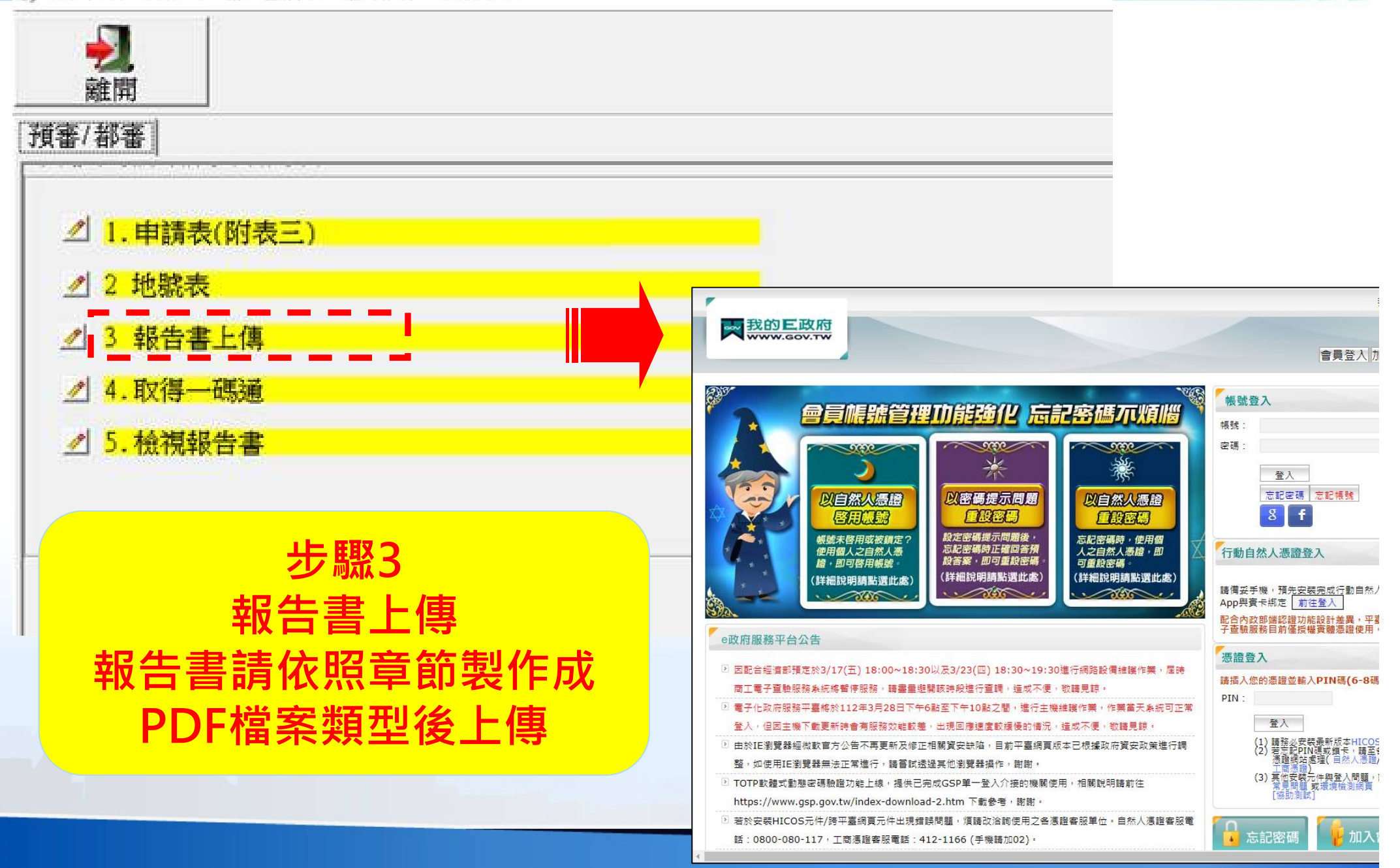

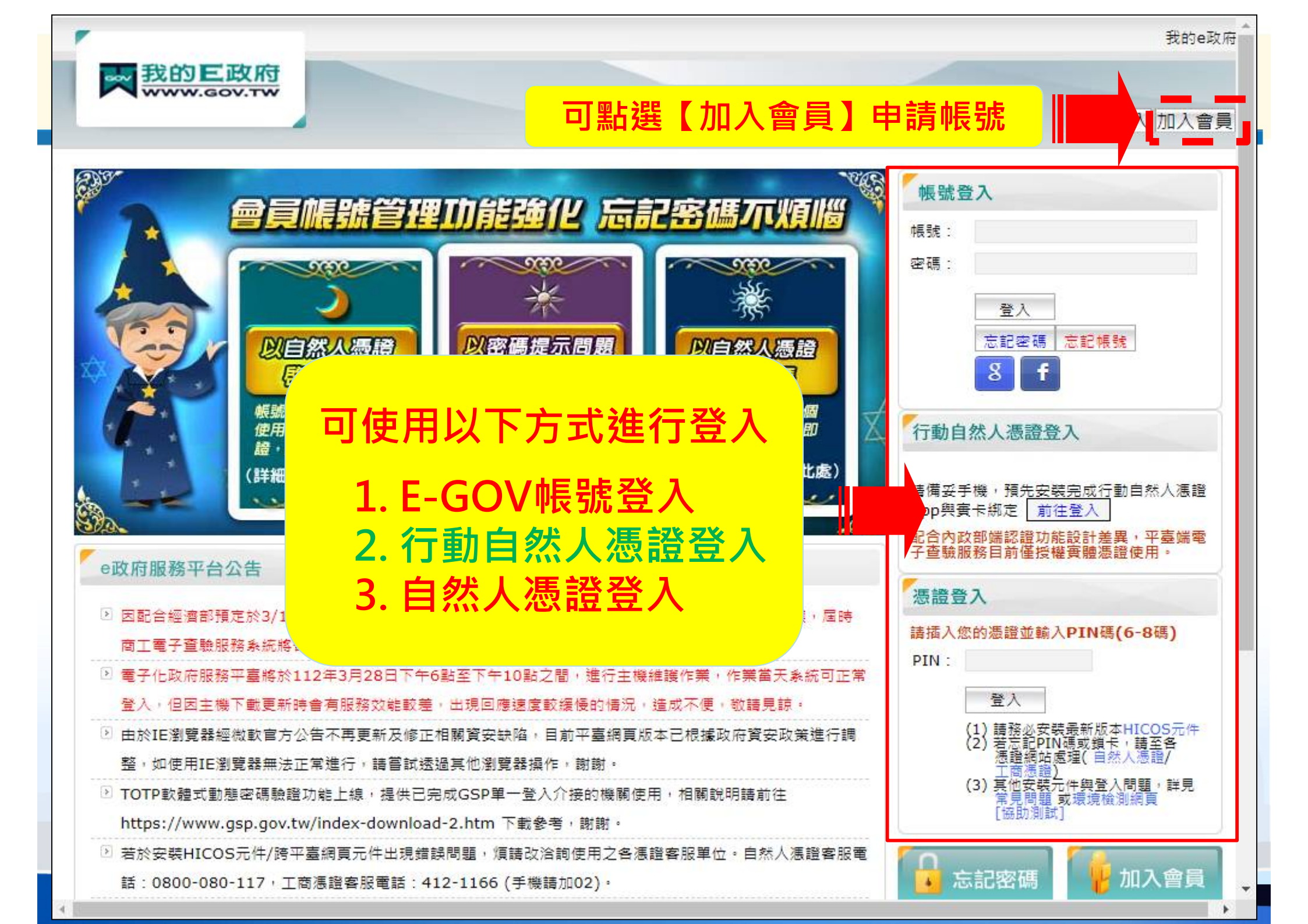

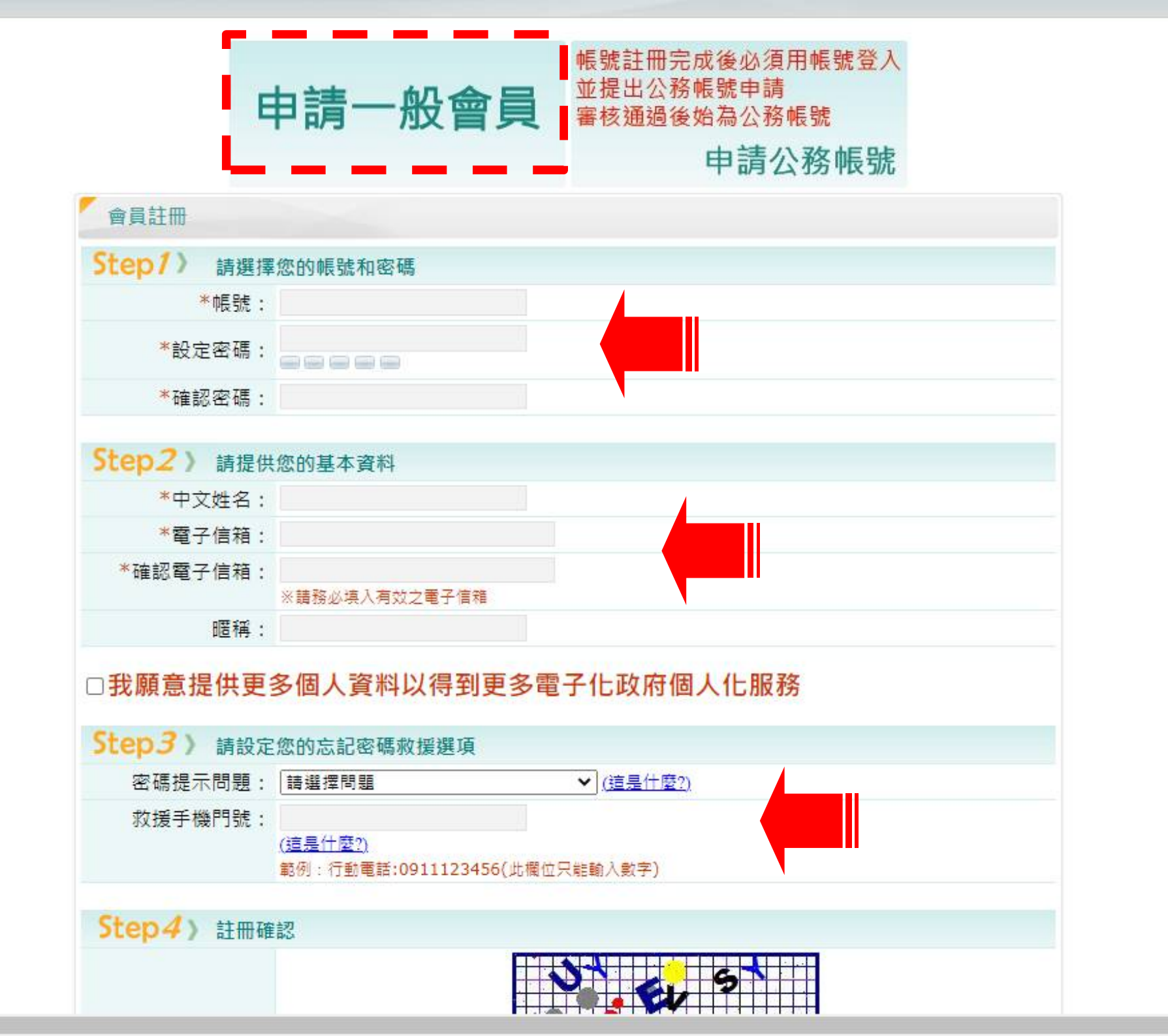

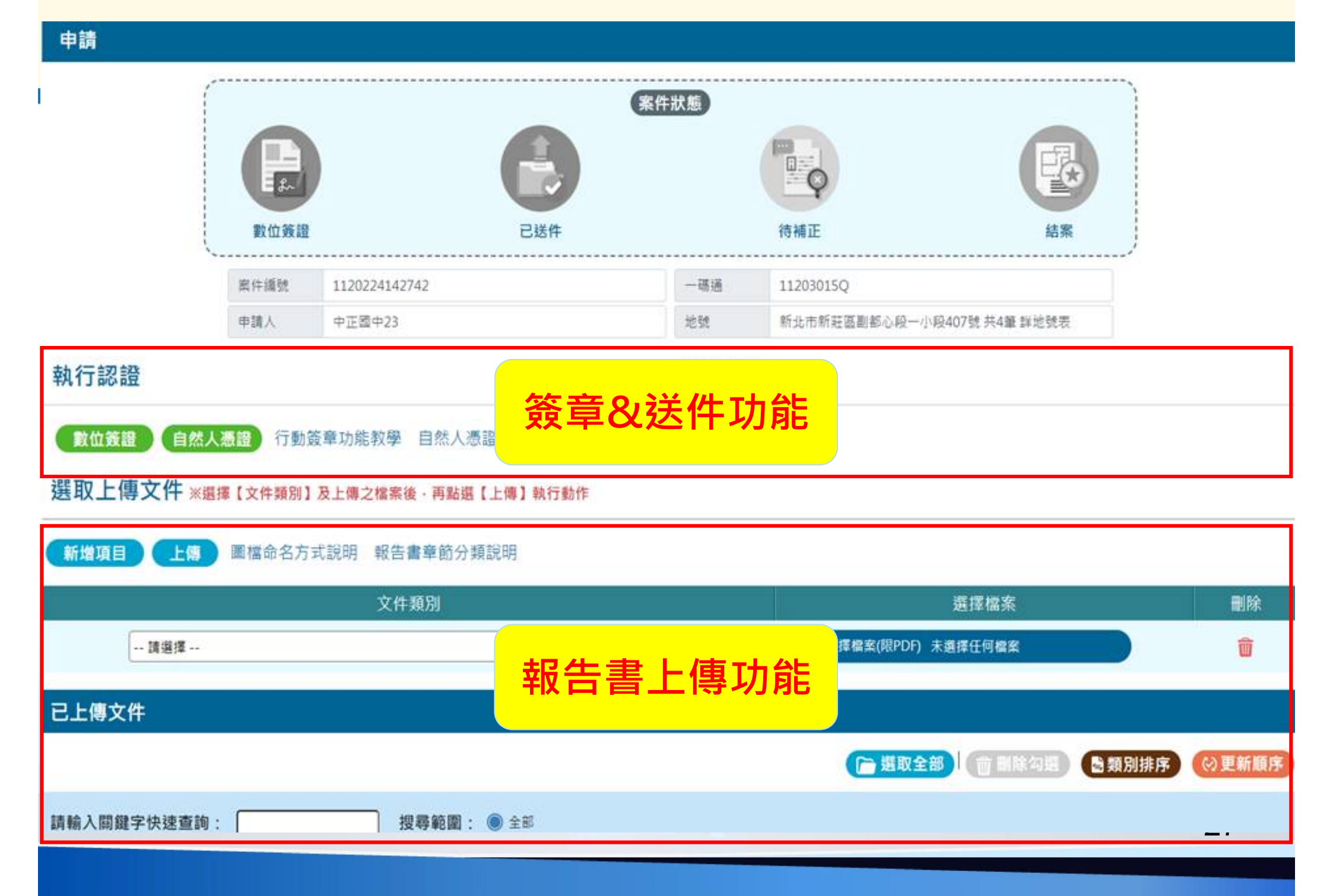

# 報告書章節命名標準

#### 命名標準

- 圖檔案名稱格式: 章節編號\_圖名.pdf
- 報告書章節說明:<u>https://build.hccg.gov.tw/upload/i50Help.jsp</u>

#### Ex:

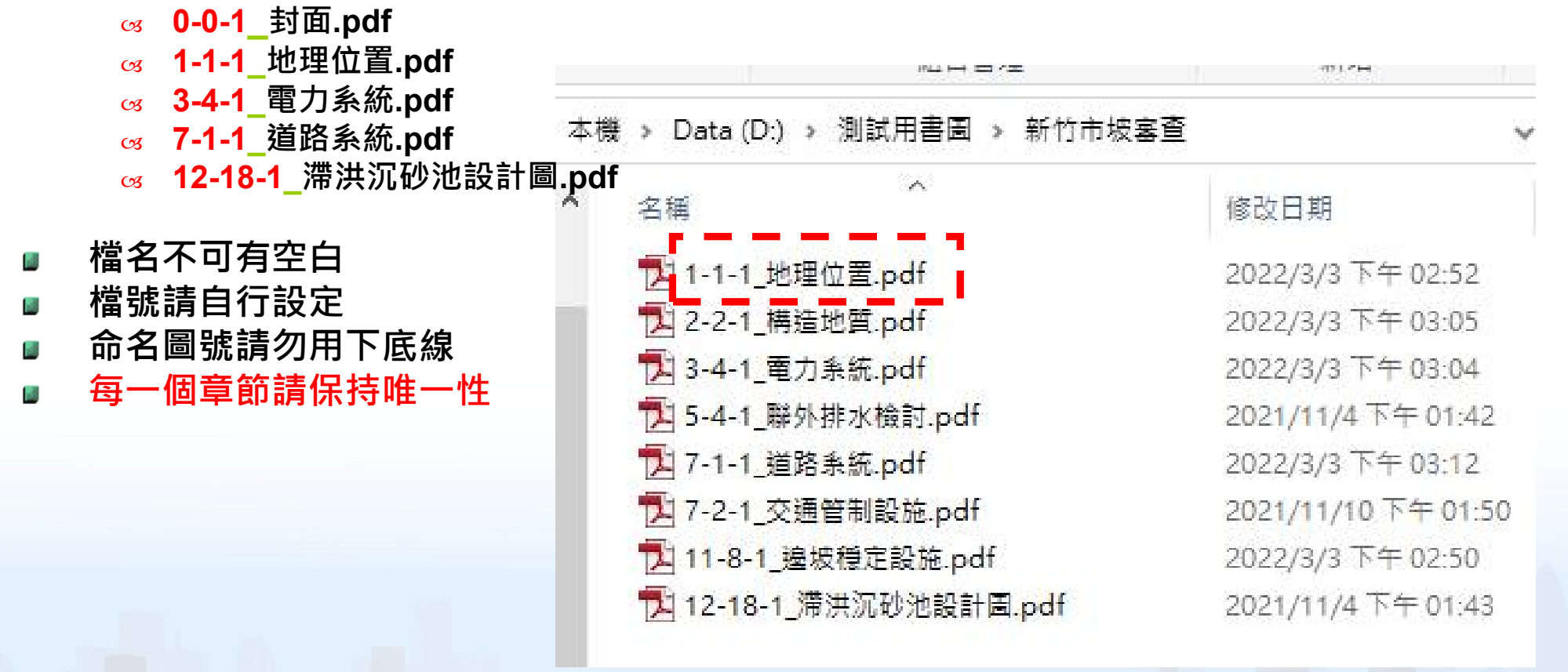

#### 傳文 選擇【文件類別】及上傳之檔案後·再點選【上傳】執行動作

6-2: 圍牆、綠籬及欄杆

| <b>新增項目</b> 上傳 圖檔命名方式說明 | 報告書章節分類說明                        |                         |                                      |                          |                    |
|-------------------------|----------------------------------|-------------------------|--------------------------------------|--------------------------|--------------------|
|                         | 文件類別                             |                         | 選擇檔案                                 |                          | 刪除                 |
| 請選擇                     | ~                                | ₿ 請選擇檔案(限               | PDF) 未選擇任何檔案                         |                          | 2                  |
| 已上傳文件                   |                                  |                         |                                      |                          |                    |
|                         |                                  | で遭                      | 取全部                                  | <b>冒</b> 類別排序            | ◎ 更新順序             |
| 請輸入關鍵字快速查詢:             | <b>搜尋範圍: ◎</b> 全部                |                         |                                      |                          |                    |
| 查詢結果·共3筆                | ※下列各文件可使用滑鼠拖曳並排序,排序完成請點擊上方 😡更新 🛛 | 原)※或點擊類別排序<br>※簽章人員詳細請點 | ▲類別排序,依文件類別進行員<br>站擊 ♂ ※各文件一般狀態下為 藍属 | ₽新(限送件前與待補<br>δ顯示 ,待補正狀態 | 甫正狀態案件)。<br>為灰底顯示。 |
| 序號                      | 文件類別                             | 百數                      | <b>暑</b> 後更新日期                       | 數位签章                     | 執行動作               |
| □1 2-2:土地使用管制要點檢討(細部計   | 畫名稱) 4                           | 9                       | 112/03/21                            | 待簽署                      | 5                  |
| 2 5-3:建築物造型及量體計畫        |                                  | 1                       | 112/03/21                            | 待簽署                      | ব 💼                |

新順序

a 🏢

待簽署

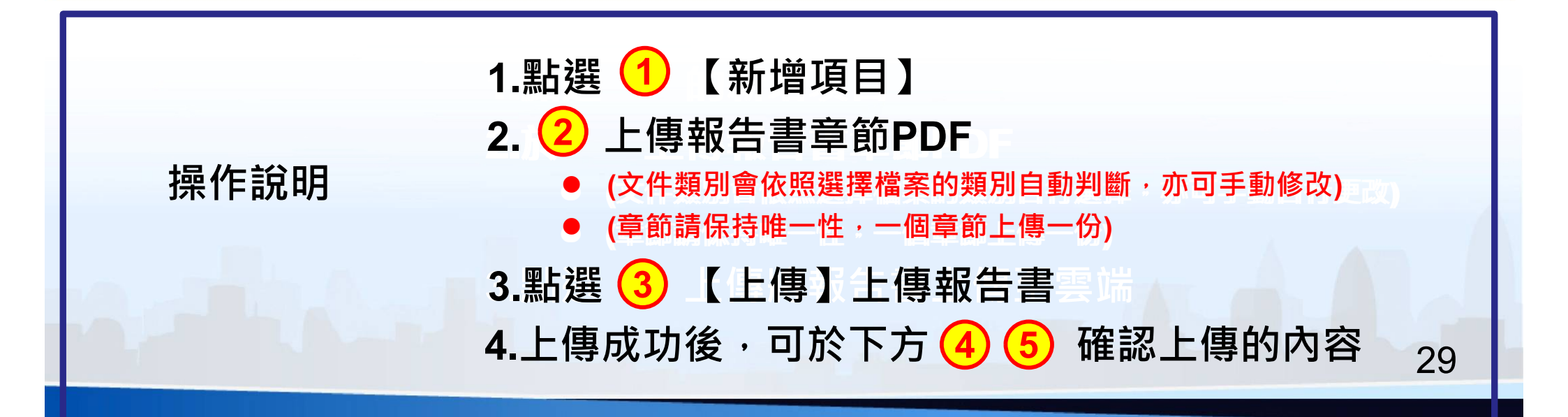

1

112/03/21

| 已上傳  | 文件             |                    |                          |                      |                            |                               |                        |                              |                           |
|------|----------------|--------------------|--------------------------|----------------------|----------------------------|-------------------------------|------------------------|------------------------------|---------------------------|
|      |                |                    |                          |                      |                            | 選取全部                          | 刪除勾選                   | <b>冒類別排序</b>                 | ⊗更新順序                     |
| 請輸入  | 關鍵字            | 快速查詢:              | 搜                        | <b>尋範圍: ◎</b> 全部     |                            |                               |                        |                              |                           |
| 查詢結  | 果·井            | ※下列音<br><b>注1筆</b> | \$ 乂忤可使用滑鼠 <b>祂</b> 曳亚排序 | 5,排序元 <b>成</b> 請點擊上万 | (9)更新順序 ※或點擊類//<br>※簽章人員詳約 | 別排序 、  る  類別排序<br>田請點撃  な ※各文 | ,依又件類別進<br>件一般狀態下為 i   | 行更新(限廷件前與<br>藍底顯示 ,待補正)      | 侍補止狀態茶件)。<br>狀態為灰底顯示。     |
| 序    | 號              |                    |                          | 文件類別                 | 頁數                         | 最後更                           | 新日期                    | 數位簽章                         | 執口動作                      |
| 01   |                | 1-8:建照掛件文          | (供或都市更新報核日)              |                      | 5                          | 112/0                         | 13/22                  | 待箭睪                          |                           |
|      |                |                    |                          |                      |                            |                               |                        |                              |                           |
| 文件類別 | : 1-8 :        | 建照掛件文件(回           | <b>找都市更新報核日</b> )        |                      | 點選                         | 이 可開                          | 啟報告書                   | 書詳細內                         | 容                         |
|      |                |                    |                          |                      |                            |                               | ▶ 選取全部                 | 1 前 刪除選取                     | +新增文件                     |
|      |                |                    |                          | ※下列各文件可使用滑鼠拖         | 曳並排序,並可抽換文件(限送f            | 牛前與待補正狀態案件                    | ),抽換的文件僅限一<br>※各文件一般狀態 | ·頁pdf,修改完成請點調<br>下為 藍底顯示,待補正 | 整 【基存》進行更新。<br>E狀態為 灰底顯示。 |
| Ŕ    | <sup>둙</sup> 號 | 預覽                 |                          | 檔                    | 案抽換                        | 數位簽章                          | 簽章人員                   | 執行重                          | b/F                       |
|      | 1              |                    | ₽ 編輯圖檔請點選此處(限PD          | ) 未選擇任何檔案            |                            | 待簽署                           | NA                     | <u>a</u> 👜                   | а <b>*</b>                |
|      | 2              |                    | ₽ 編輯圖檔請點選此處(限PD          | ) 未選擇任何檔案            |                            | 待簽署                           | NA                     | a 前                          |                           |
|      | 3              |                    | 🗎 編輯圖檔請點選此處(限PD          | -) 未選擇任何檔案           |                            | 待簽署                           | NA                     | Q 🗍                          |                           |
|      | 4              |                    | ₿ 編輯圖檔請點選此處(限PD          | ) 未選擇任何檔案            |                            | 音節                            | 内容可                    | 「單百萃                         | 換                         |
|      | 5              |                    | E 編輯圖檔請點選此處(限PD          | ) 未選擇任何檔案            |                            |                               | - ты                   |                              |                           |
|      |                |                    |                          |                      |                            |                               |                        |                              | *                         |

關閉

儲存

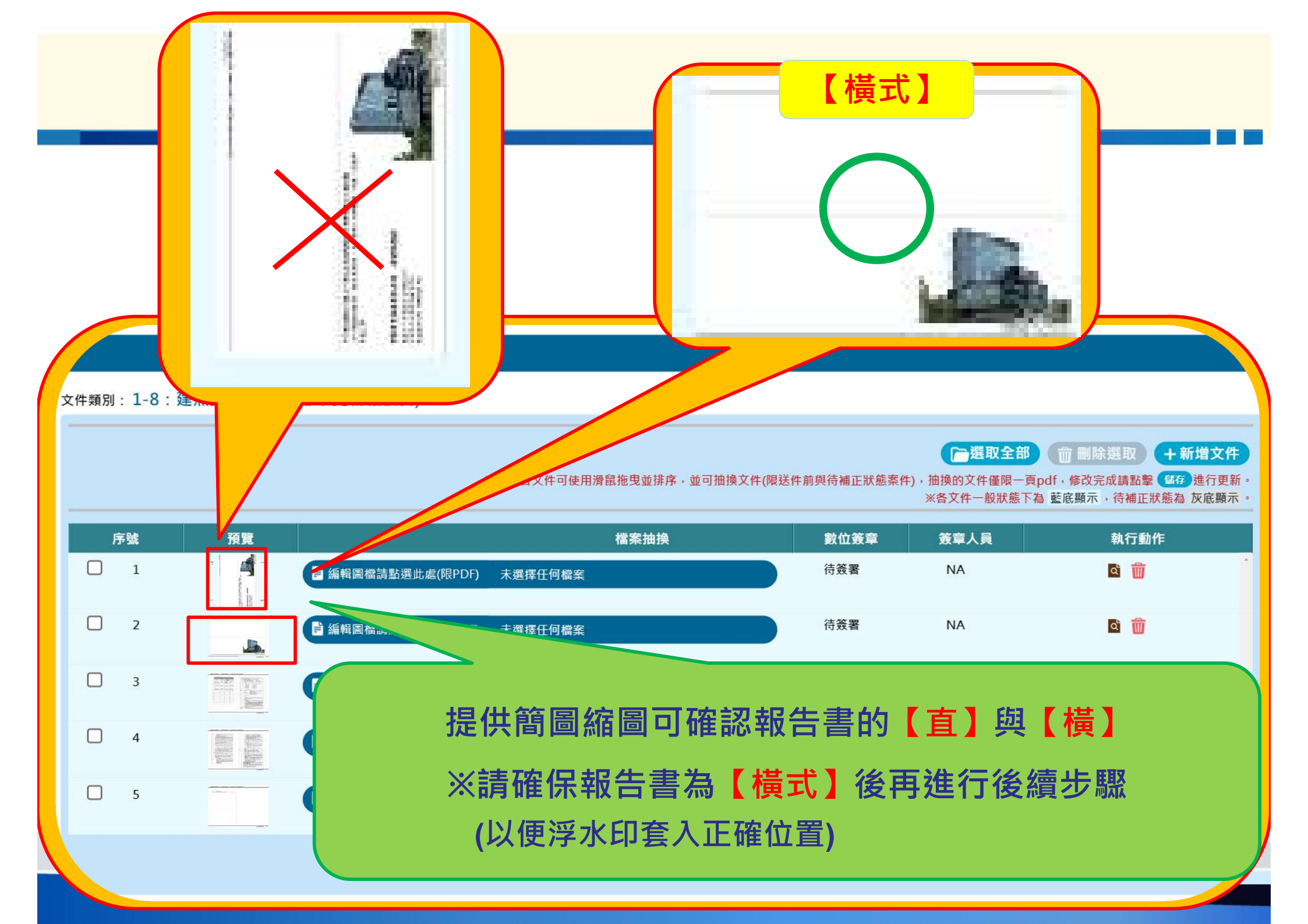

| 執行認證                                                                            | 合併報告書                                                                                                    |
|---------------------------------------------------------------------------------|----------------------------------------------------------------------------------------------------|
| 行動自然人憑證 自然人憑證 行動簽章功能教學 自然人憑證設定                                                  | 預約合併報告書 列印上傳成功證明 合併完成,請至申請系統【檢視報告書】內確認                                                                                                    |
| 選取上傳文件 ※選擇【文件類別】及上傳之檔案後·再點選【上傳】執行動作                                             |                                                                                                    |
| 新增項目 上傳 圖檔命名方式說明 報告書章節分類說明 出圖設定                                                 | □ AutoCAD出園設定.pdf - Adobe Reader       -       -       ×         檔案(F) 編輯(E) 檢視(V) 視窗(W) 說明(H)       ×         □ ④ ④ ● □ 1 / 10 ● ● 66.1% ▼   日 ● ▼ 注釋 共用 |
| 文件類別                                                                            |                                                                                                    |
| 請選擇                                                                             | AutoCAD 出圖設定                                                                                                    |
| 已上傳文件                                                                           | 日録<br>一、 安裝 PDFCreator (Free 免費版 5, 0, 1(含以上))1<br>二、 進入 PDFCreator 管理畫面1<br>三、 新増設定檔2<br>四、 新増印表機5                                                       |
|                                                                                 | 五、建立 PC3 (AutoCAD 印表機設定檔)                                                                                                    |
| 請輸入關鍵字快速查詢:                                                                     | ー、安装 PDFCreator (Free 免費版 5.0.1(今以上))<br>二、進入 PDFCreator 管理畫面<br>出圖設                                                                                      |
| 序號     文件類別       □1     0-2-2:第2次都設會專案小組會議或大會對照表       □2     2-1:都市計畫法新北市施行細則 | A 'FE Archause E<br>■ PESCreator<br>■ PERC - the PE lookst<br>■ pgAdmin 4<br>⇒ playbow<br>> Power Protect                                                 |
|                                                                                 | ● Exatist Audio Console<br>● Soppe<br>● Soppe<br>● SocioNali Stat Audio Console Agent<br>● SocioNali Stat Accessest Agent<br>● De湿理输入文字浓度意<br>1           |

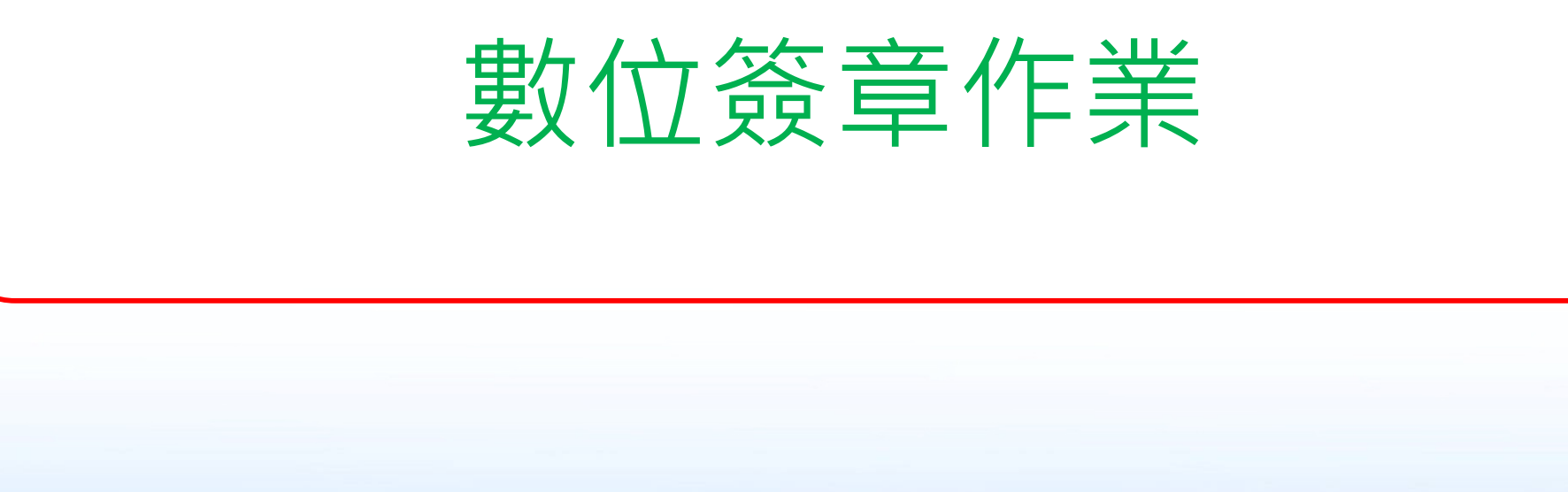

#### 圖檔明細

#### 文件類別:1-8:建照掛件文件(或都市更新報核日)

▶選取全部 前 刪除選取 + 新增文件

※下列各文件可使用滑鼠拖曳並排序,並可抽換文件(限送件前與待補正狀態案件),抽換的文件僅限一頁pdf,修改完成請點擊(基存)進行更新。

| 序號 | 預覽         |                   | 檔案      | 紧抽換 | 數位簽章 | 簽章人員 | 執行動作 |
|----|------------|-------------------|---------|-----|------|------|------|
| 1  | - Tar w442 | ╞ 編輯圖檔請點選此處(限PDF) | 未選擇任何檔案 |     | 待簽署  | NA   | ۵ 前  |
| 2  |            | ₿編輯圖檔請點選此處(限PDF)  | 未選擇任何檔案 |     | 待簽署  | NA   | ē 前  |
| 3  |            | ₽ 編輯圖檔請點選此處(限PDF) | 未選擇任何檔案 |     | 待簽署  | NA   | ۵ 💼  |
| 4  |            | ₿ 編輯圖檔請點選此處(限PDF) | 未選擇任何檔案 |     | 待簽署  | NA   | ۵ 💼  |
| 5  |            | ₿編輯圖檔請點選此處(限PDF)  | 未選擇任何檔案 |     | 待簽署  | NA   | ۵    |
|    |            |                   | MA C    | 關閉  |      |      |      |
|    |            | 數位簽章              | 簽章人員    |     |      |      |      |
|    |            | 待簽署               | NA      |     |      |      |      |
|    |            |                   |         |     |      |      |      |
|    |            | 待簽署               | NA      | 上傳的 | り檔案會 | 顯示待簽 | 署    |
|    |            | /+ //r ===        |         | 回到調 | 系統進行 | 【簽章作 | 業】   |
|    |            | <b>侍</b> 僉者       | NA      |     |      |      |      |
|    |            |                   |         |     |      |      | 2    |

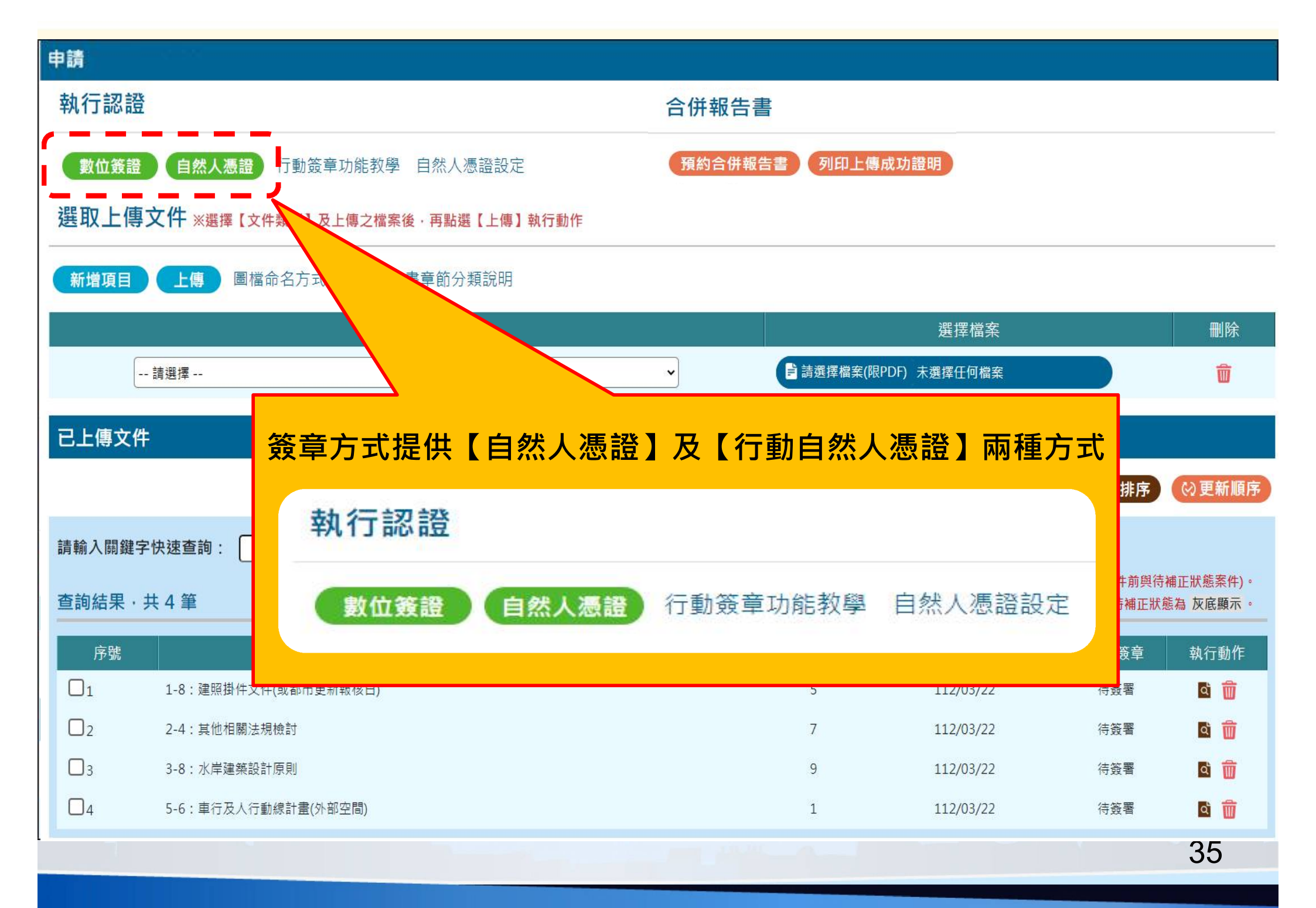

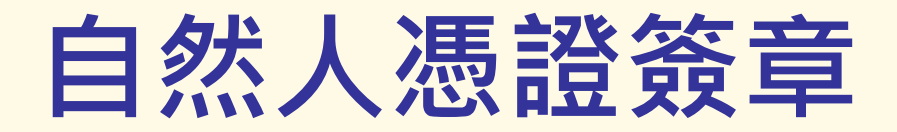

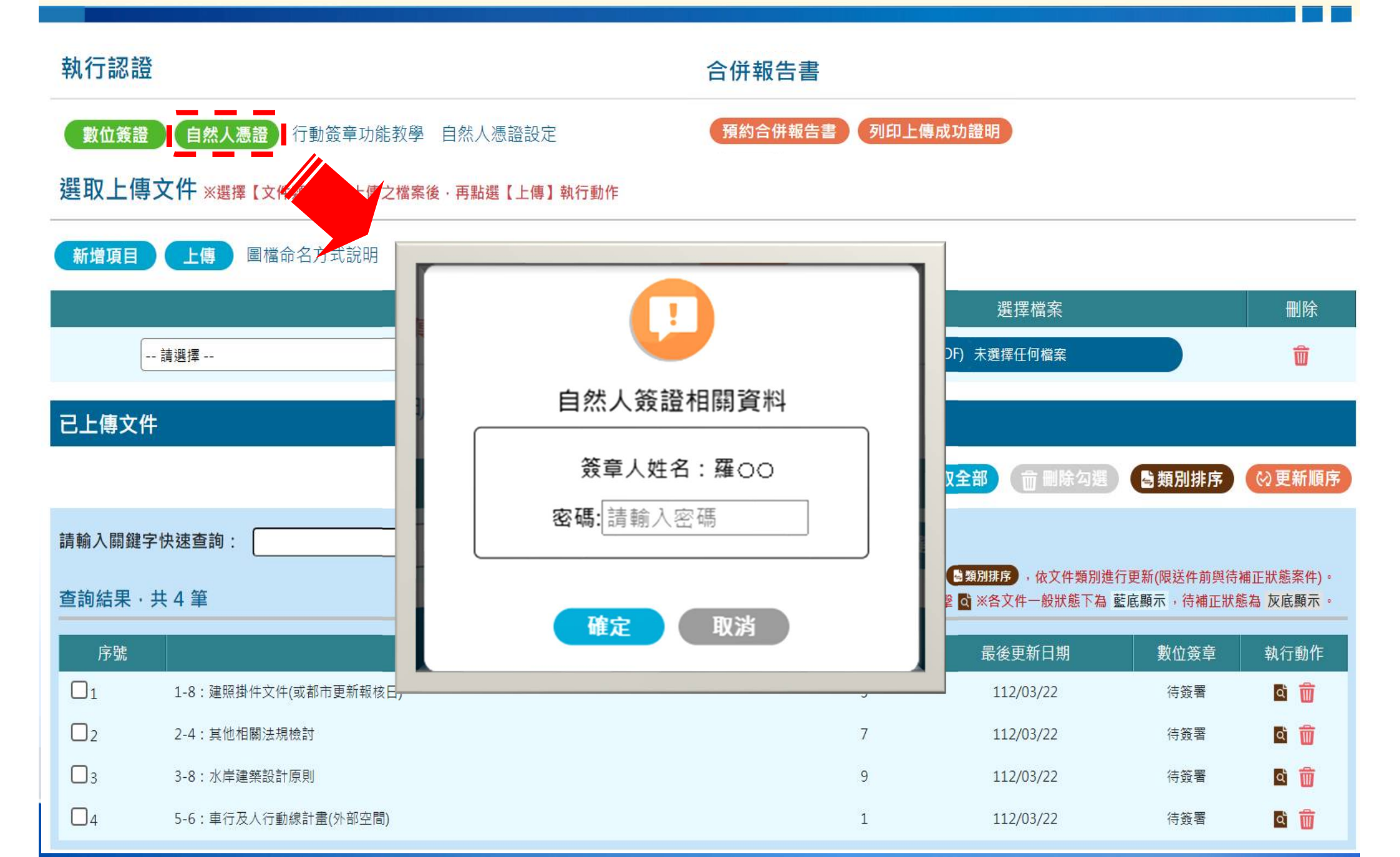

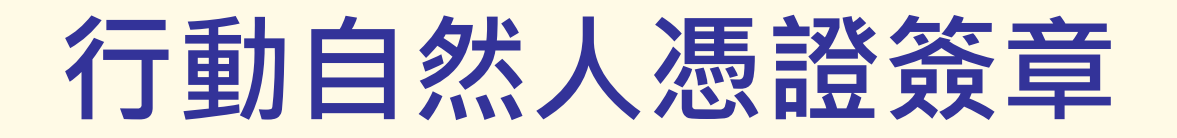

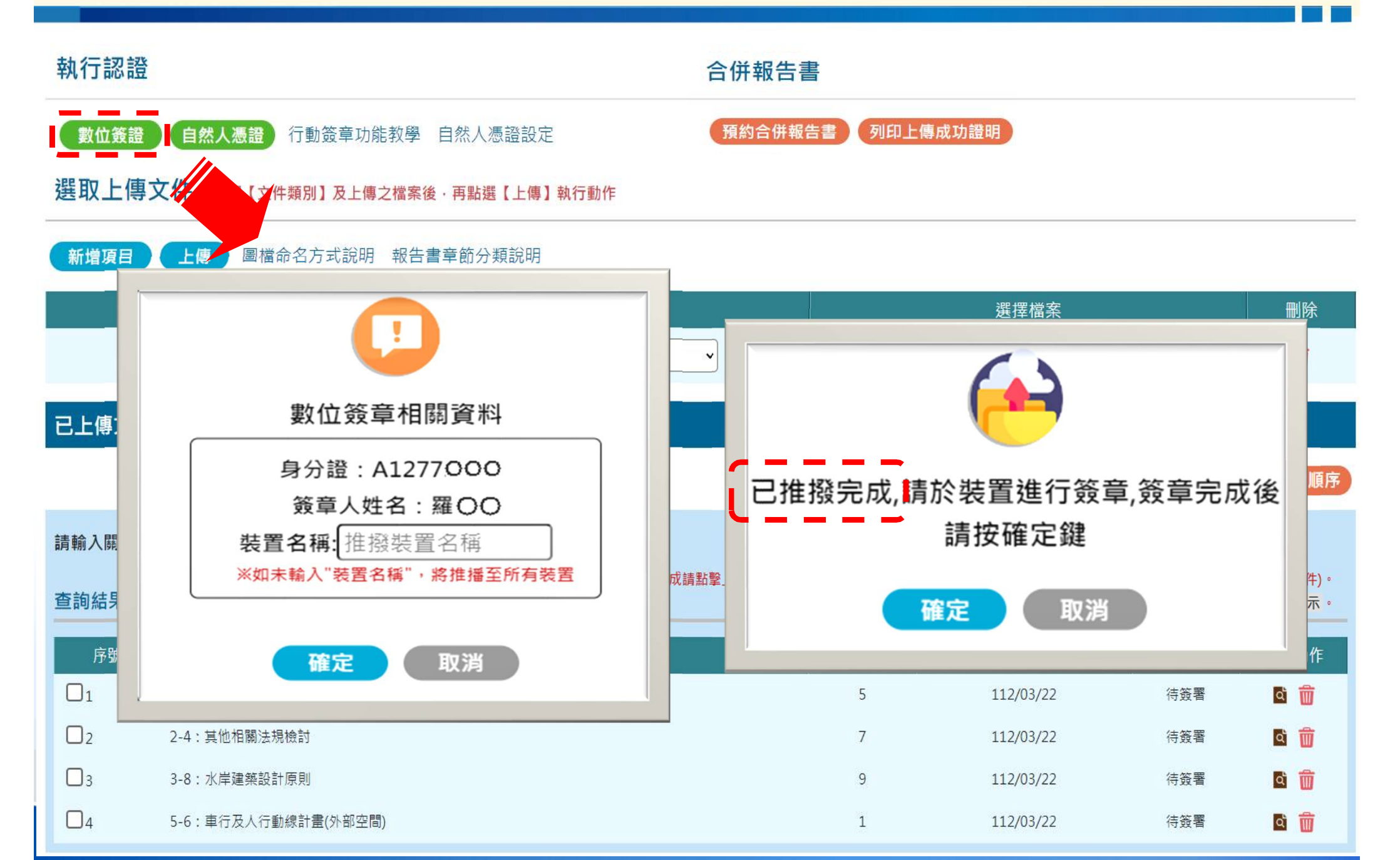

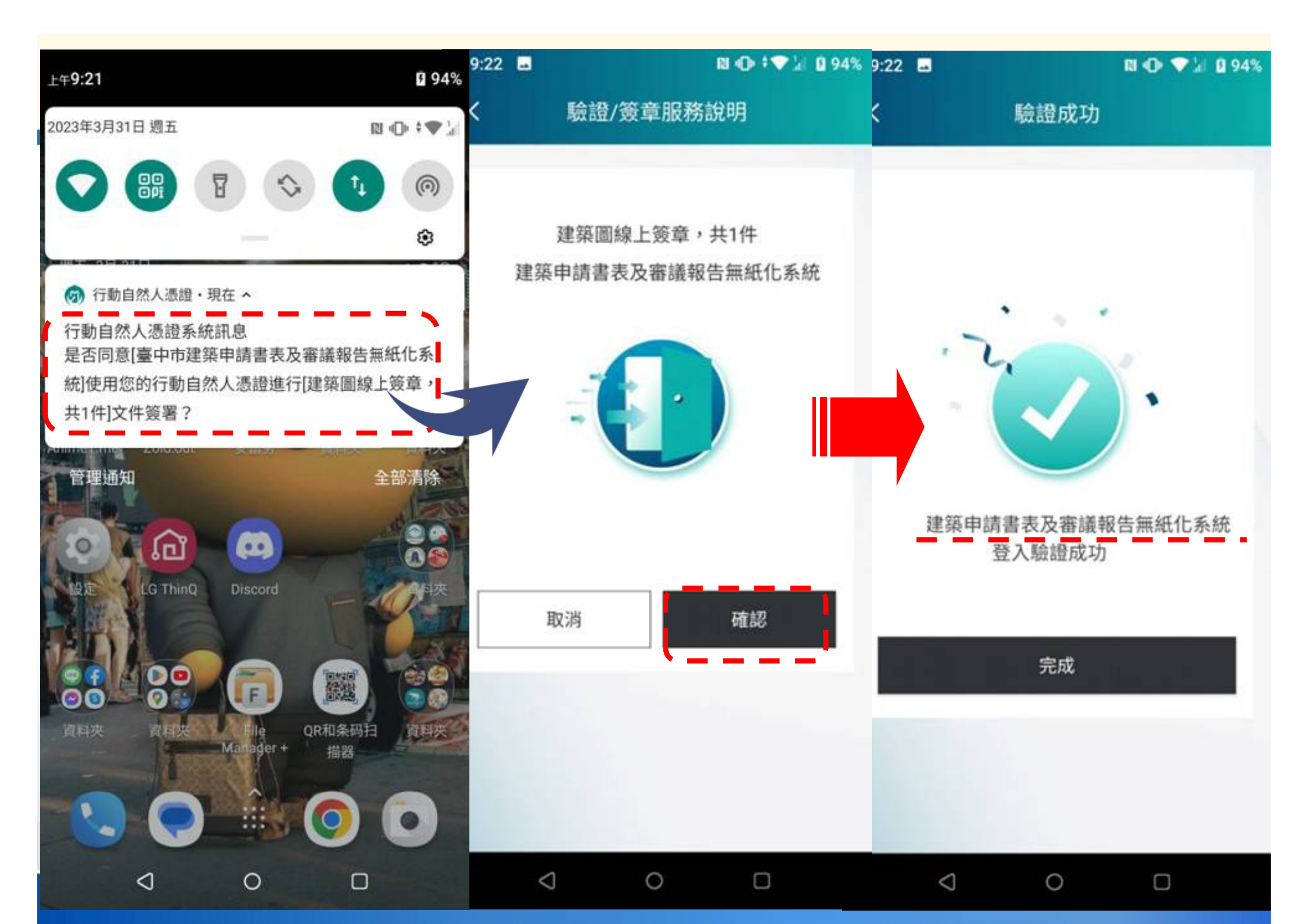

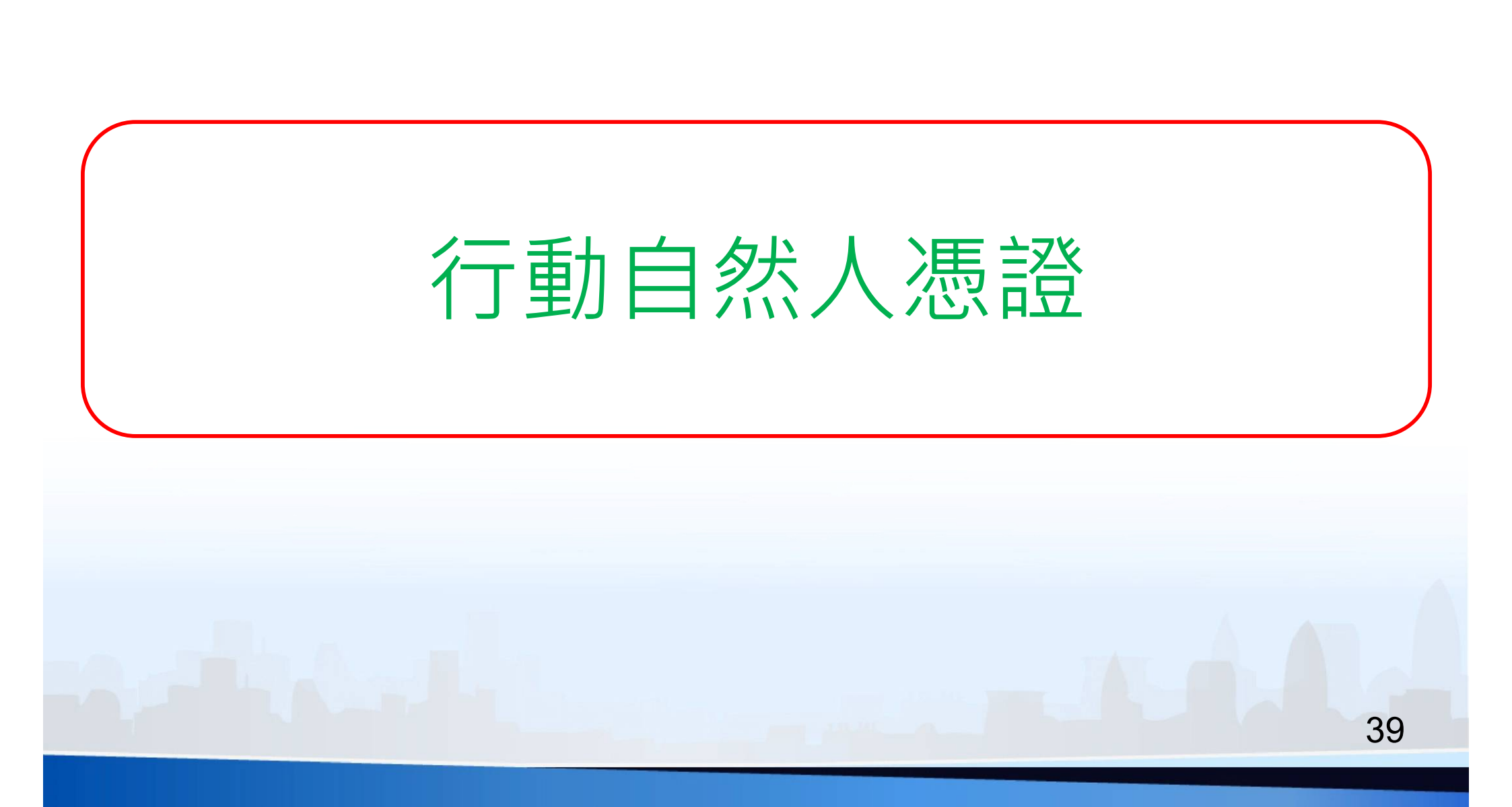

# 行動自然人憑證簽章

■ 行動自然人憑證官方網站 <u>https://fido.moi.gov.tw</u> ※或是google搜尋【行動自然人】

### ■ 使用前置步驟

- 1. 讀卡機
- 2. 自然人憑證(建築師)
- 3. 行動自然人憑證註冊
- 4. 下載並安裝行動自然人憑證APP (官方網站提供)
- 5. 電腦需安裝跨平台網頁元件 (首次註冊使用)

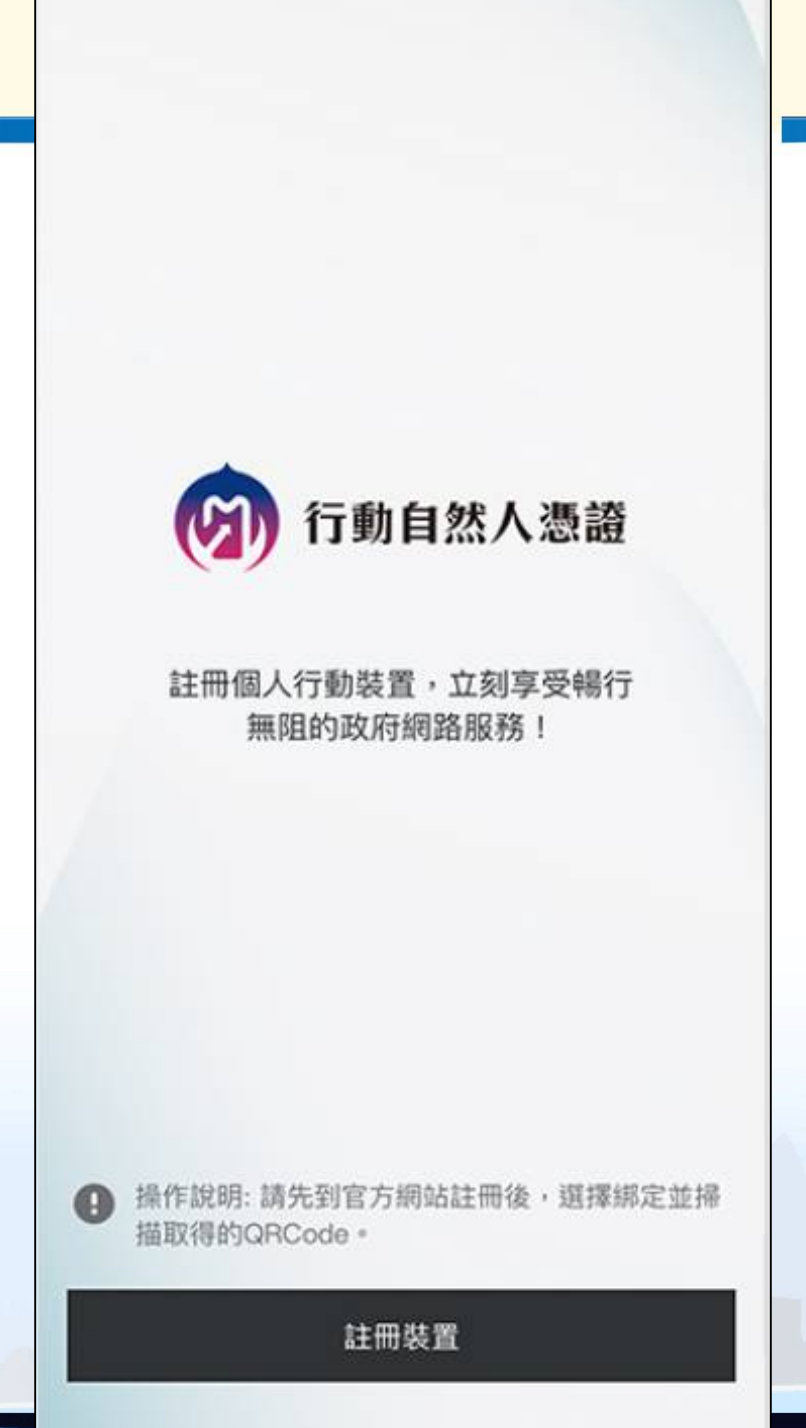

# 行動自然人憑證註冊(1)

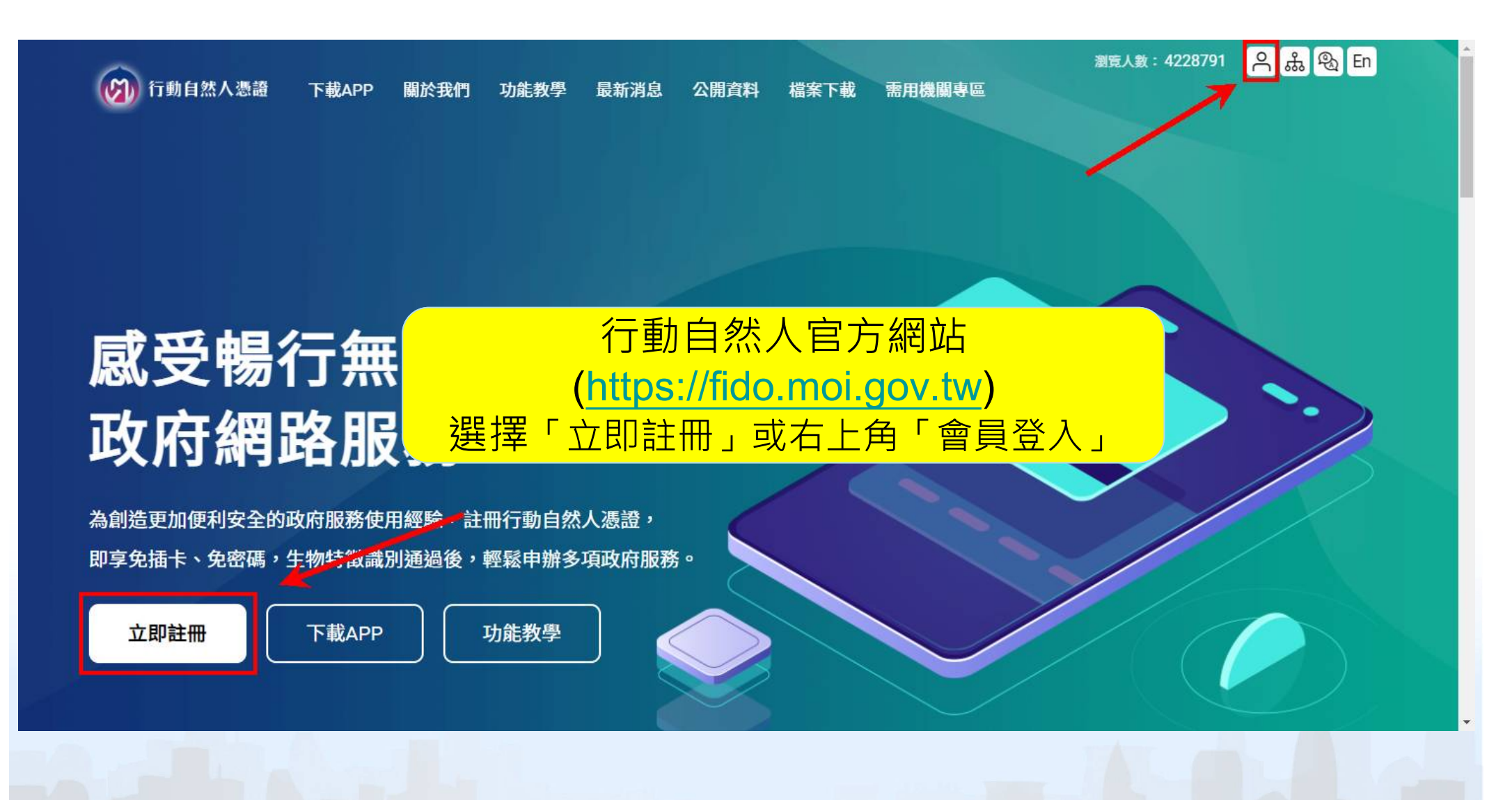

# 行動自然人憑證註冊(2)

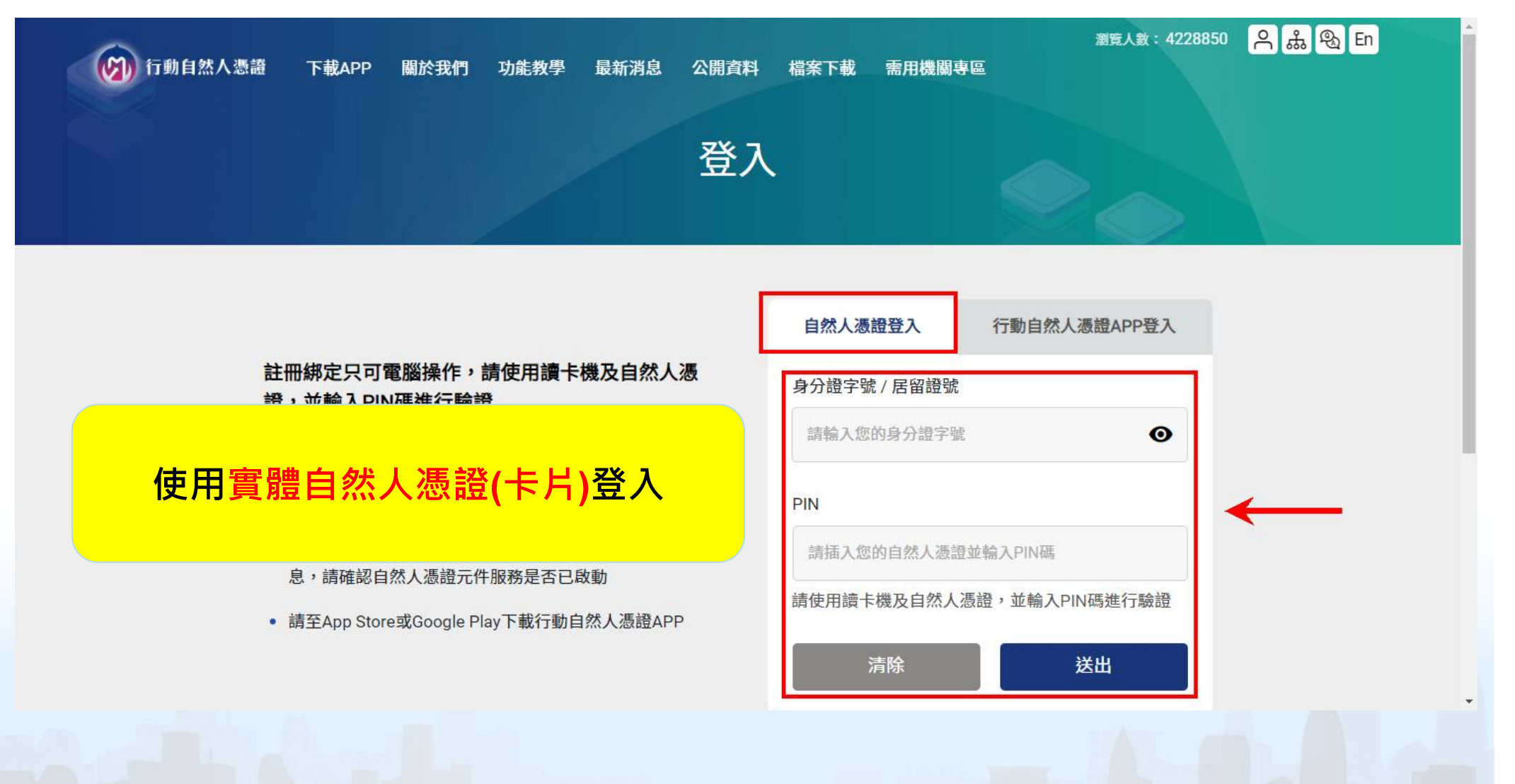

# 行動自然人憑證註冊(3)

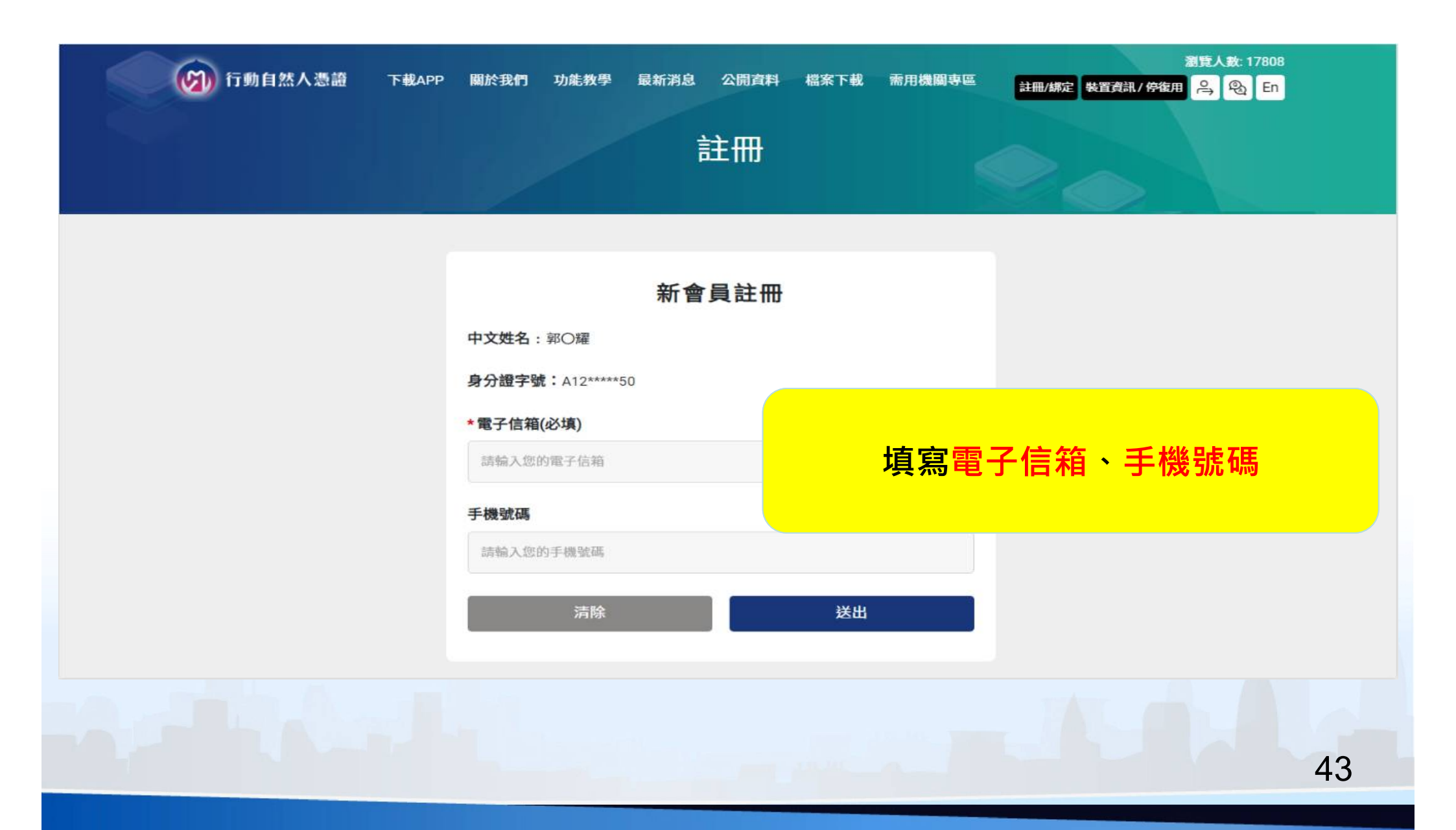

# 行動自然人憑證註冊(4)

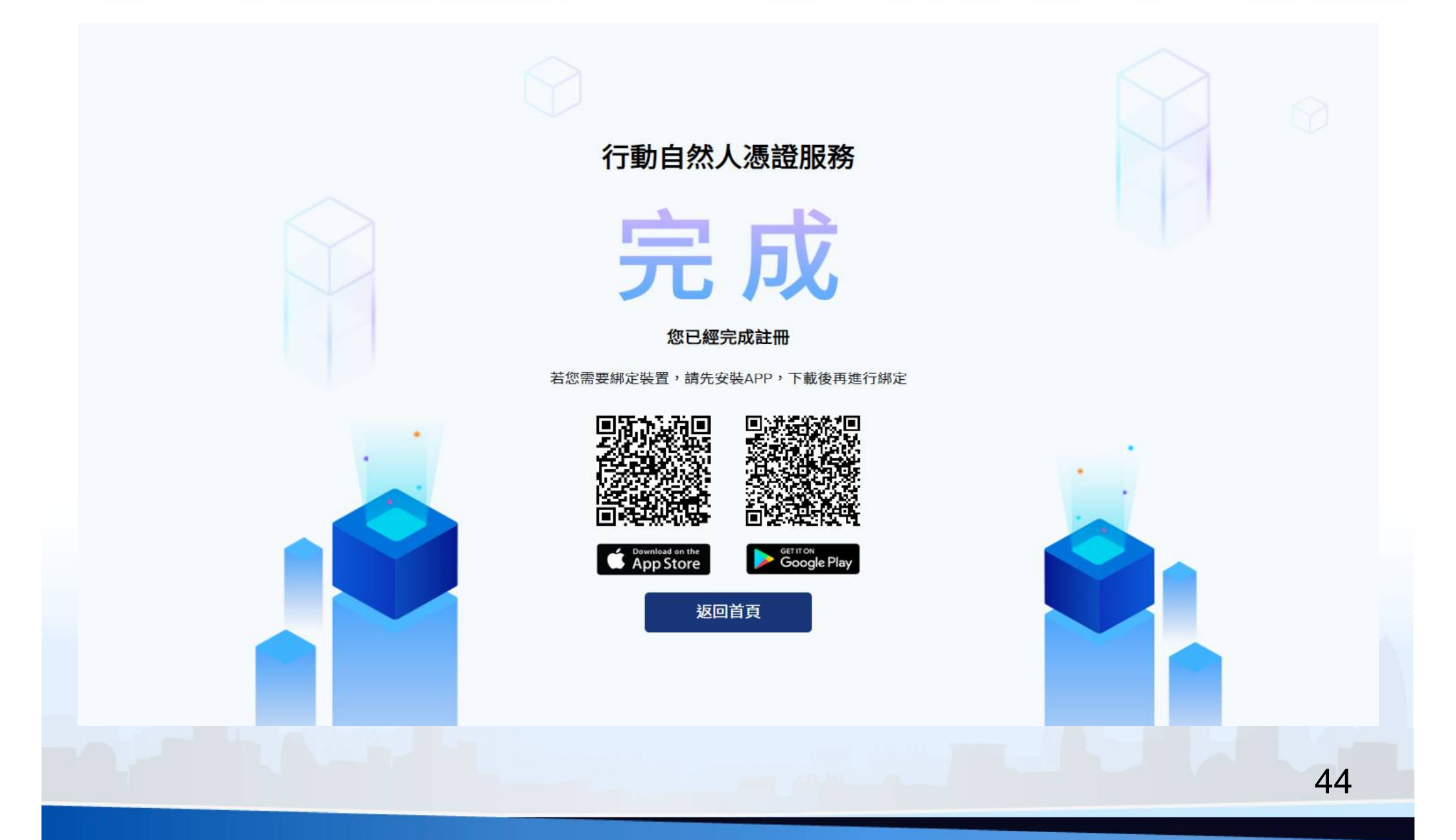

# 行動自然人憑證註冊(5)

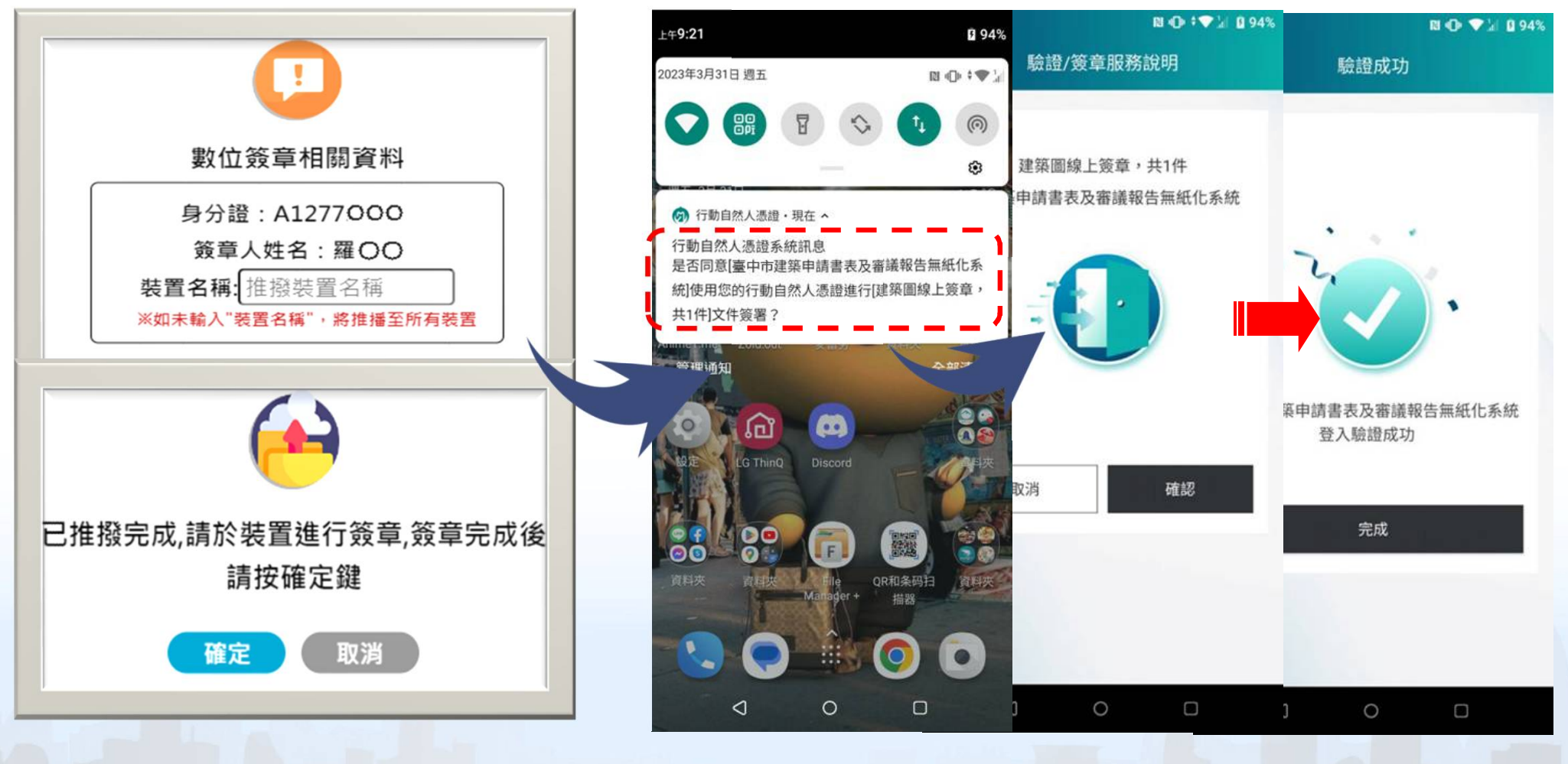

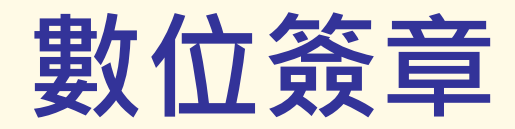

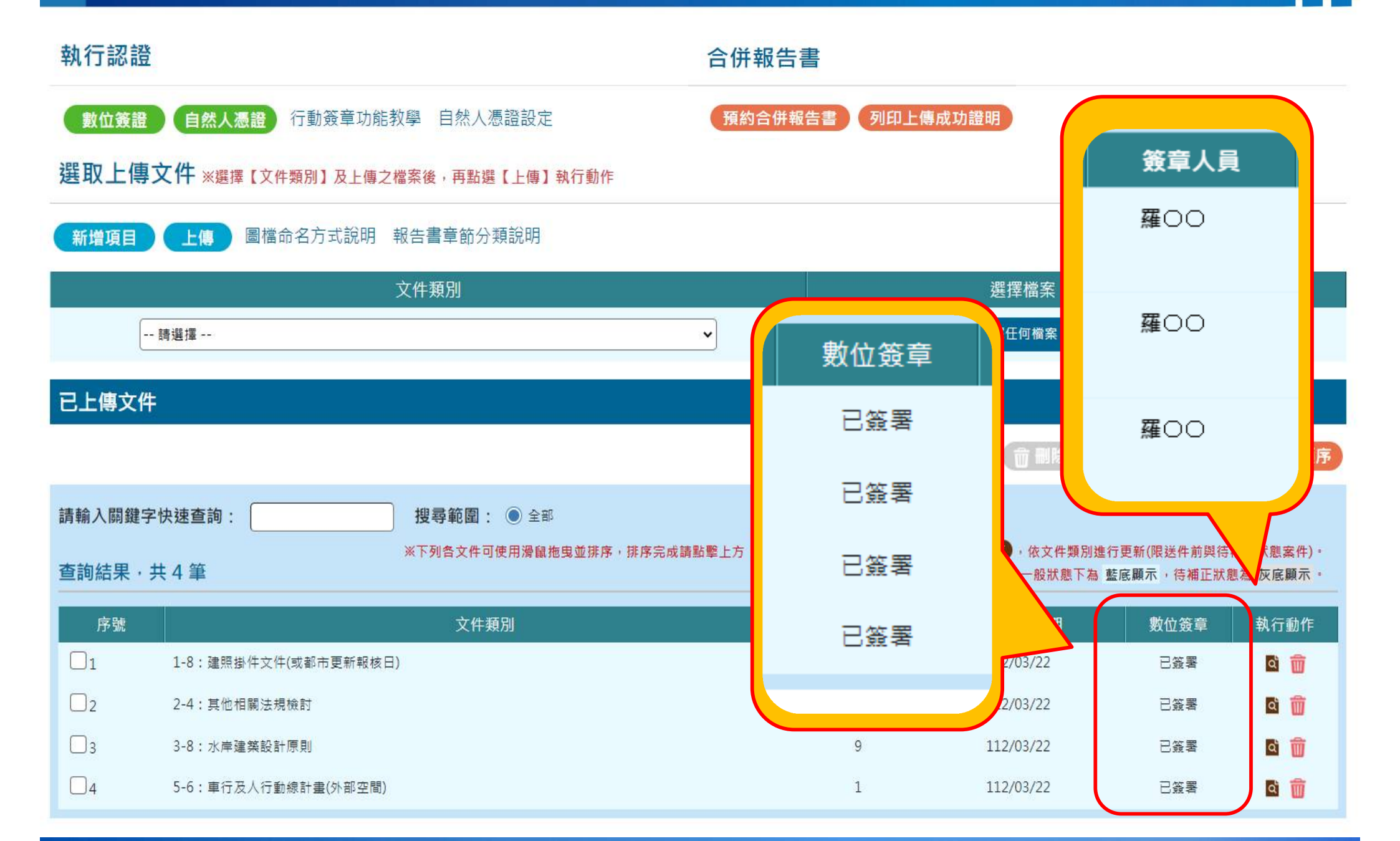

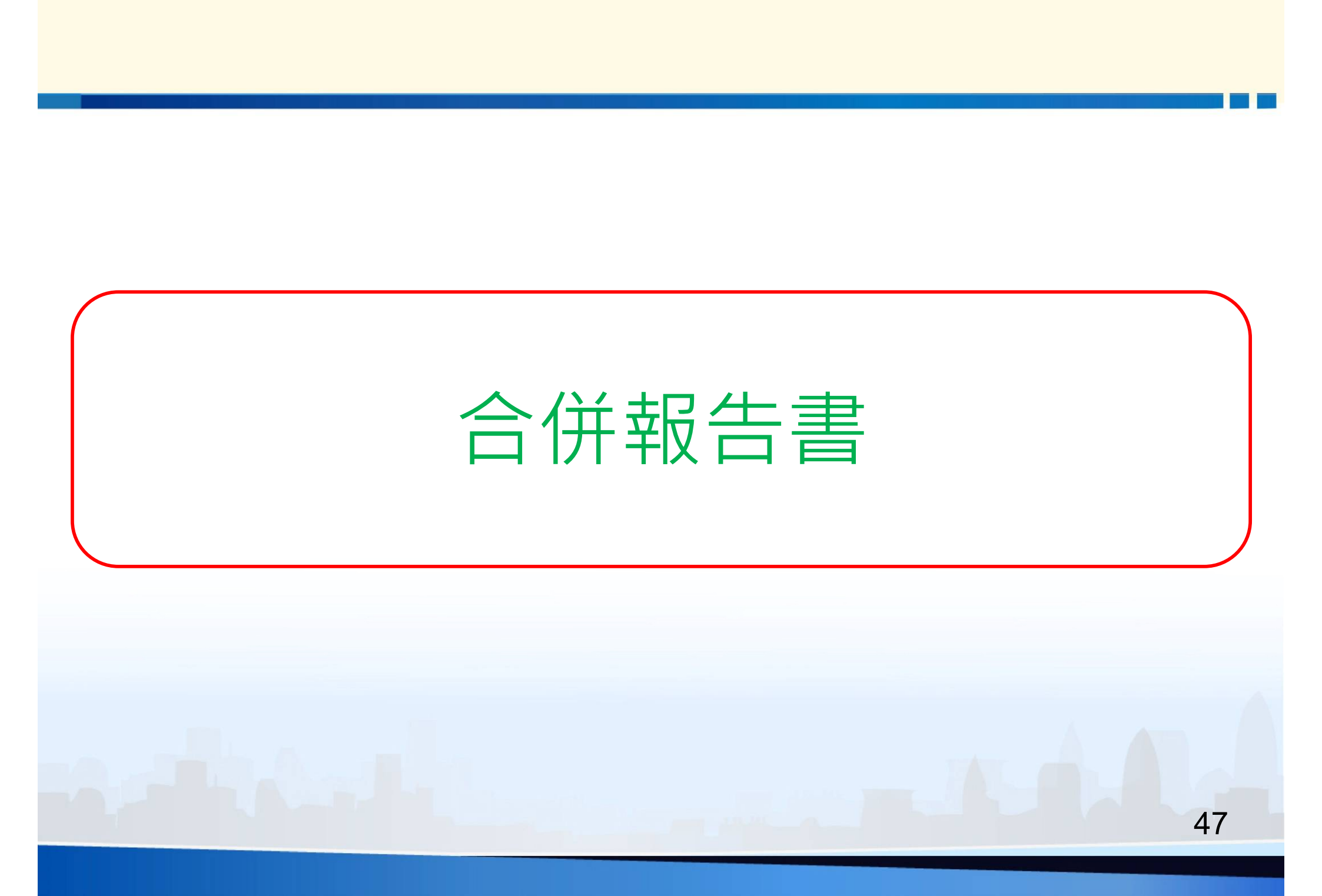

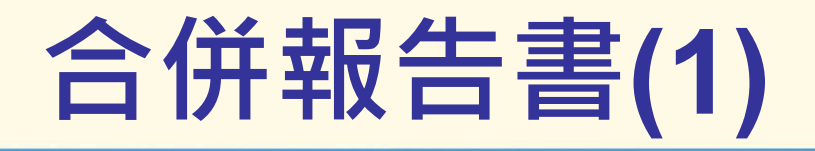

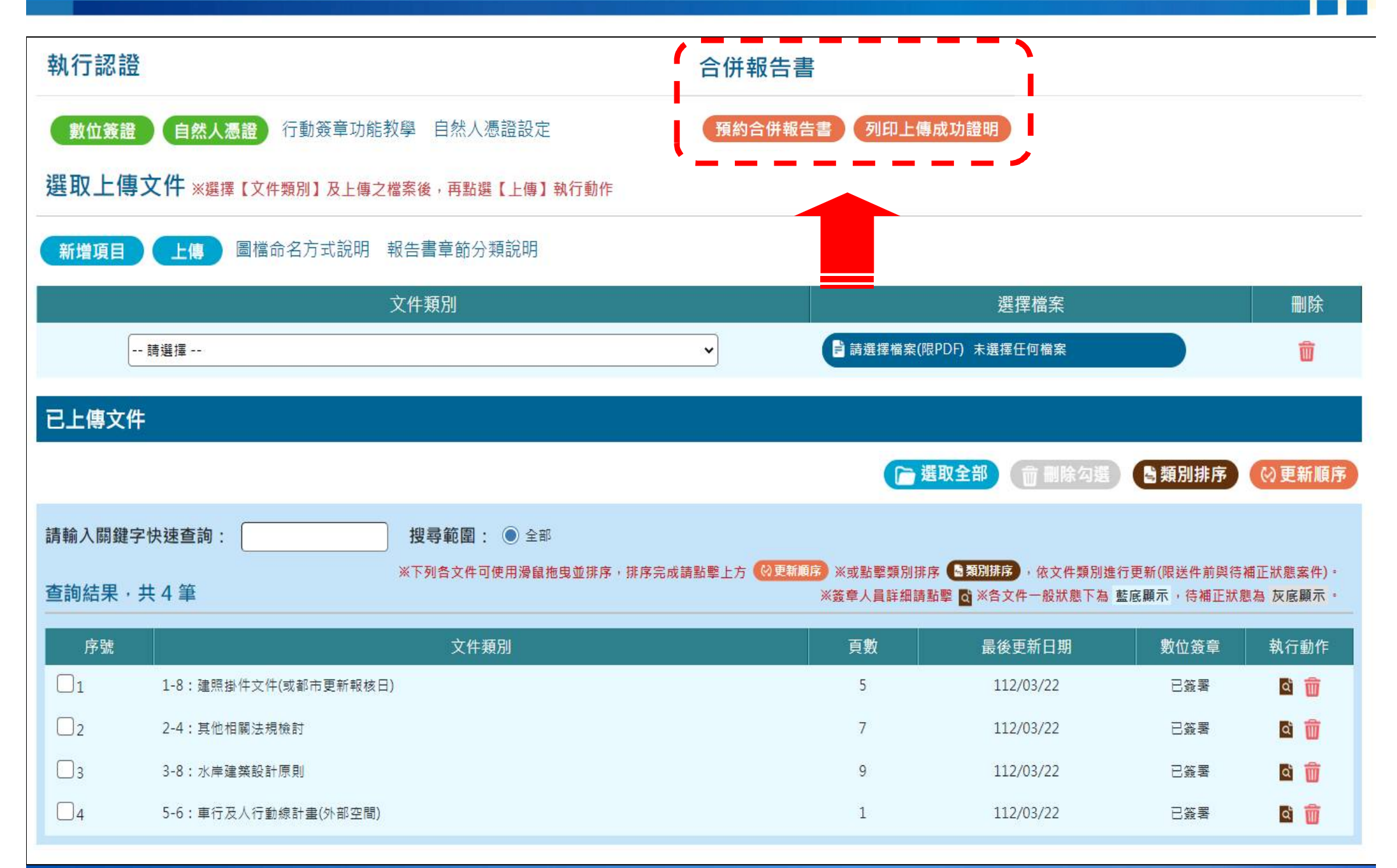

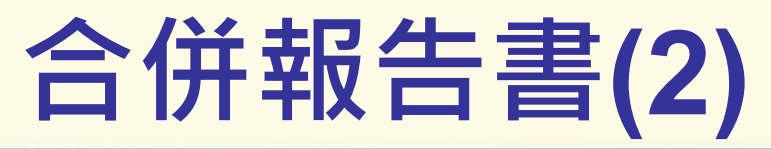

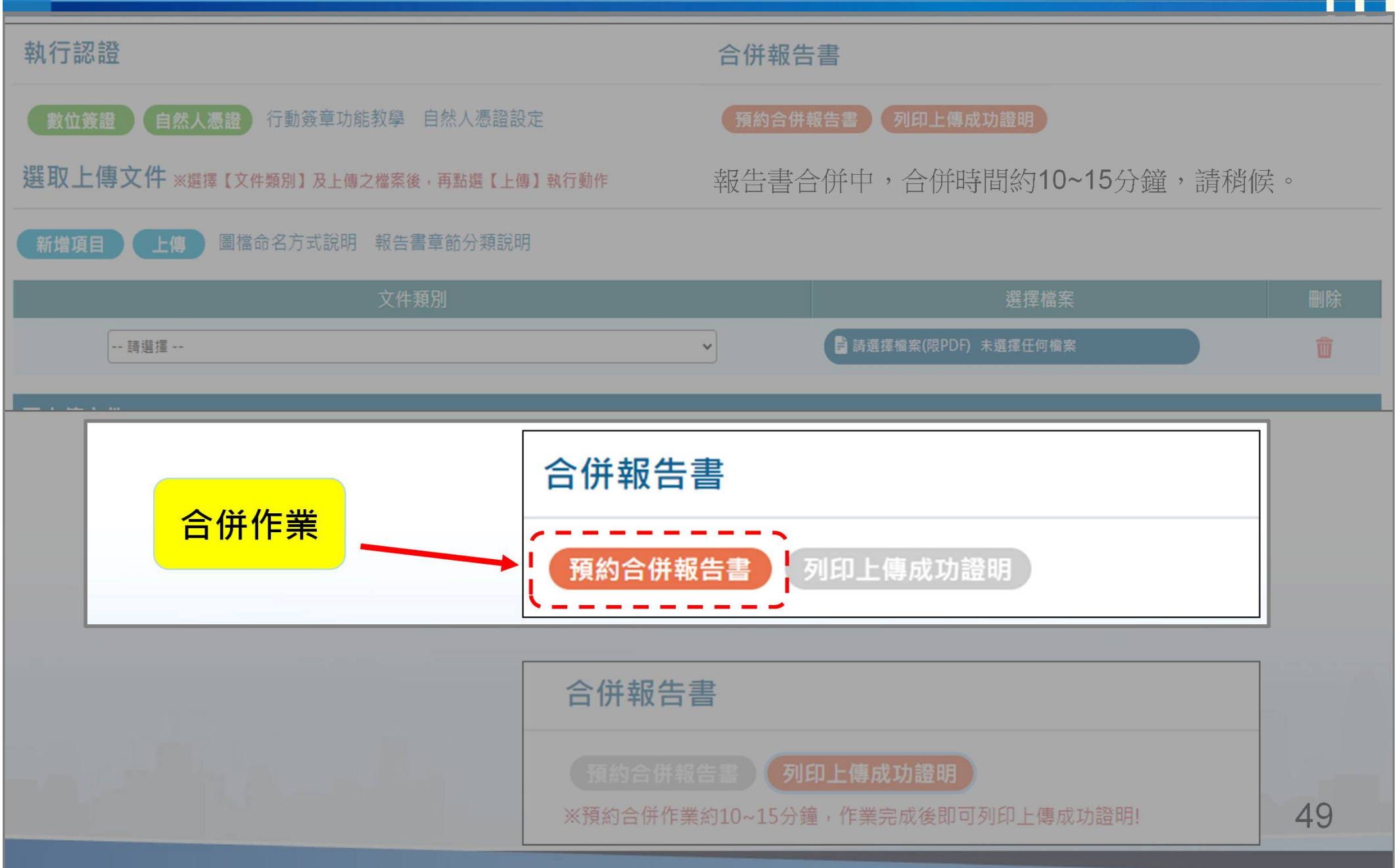

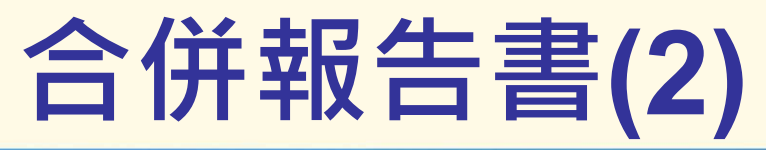

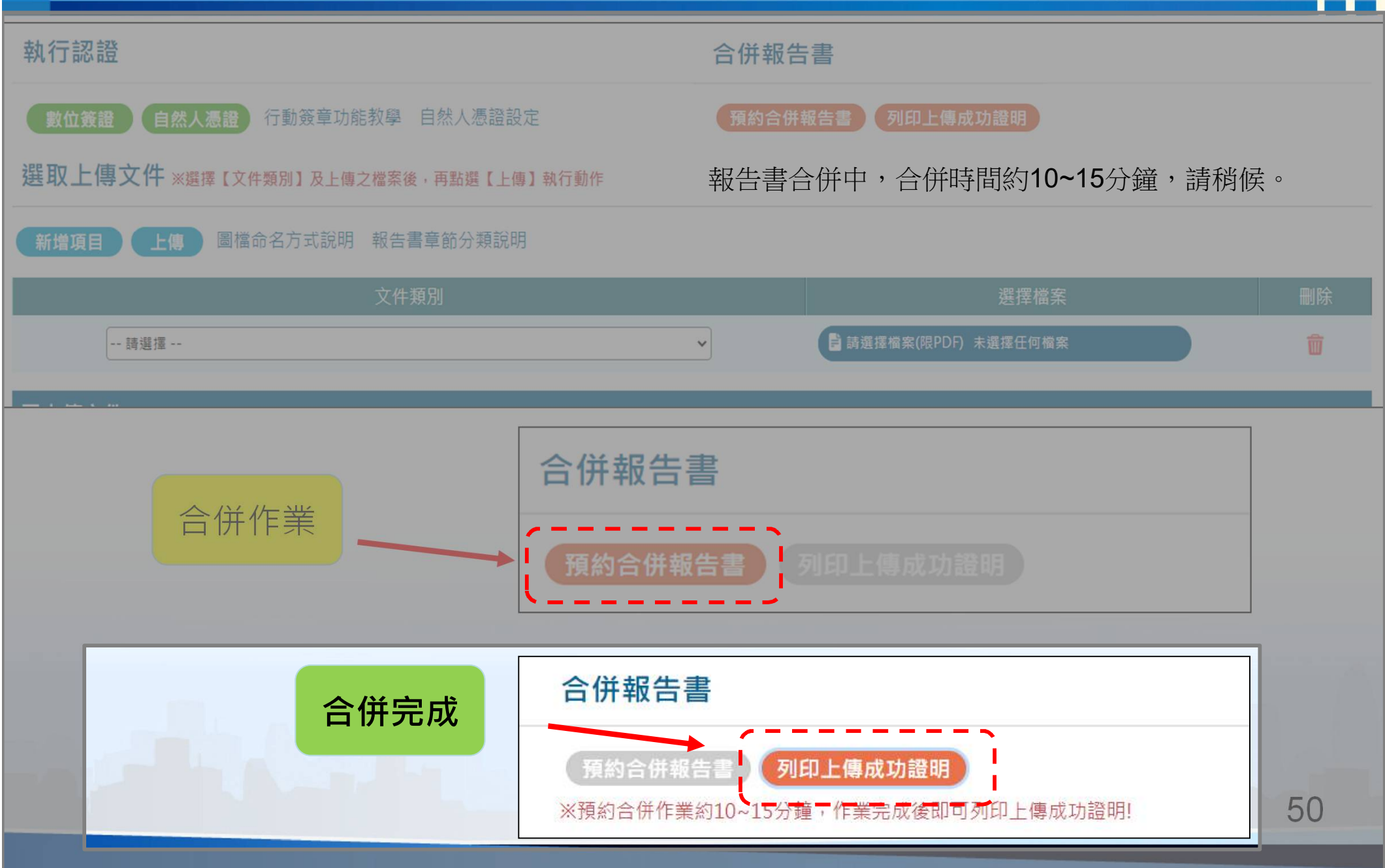

### 山坡地雜項執照案件功能說明 ●申請書資料輸入 ●地號表資料輸入 ●報告書章節上傳 ●請取一碼通

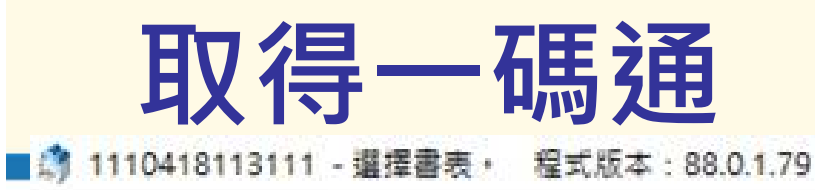

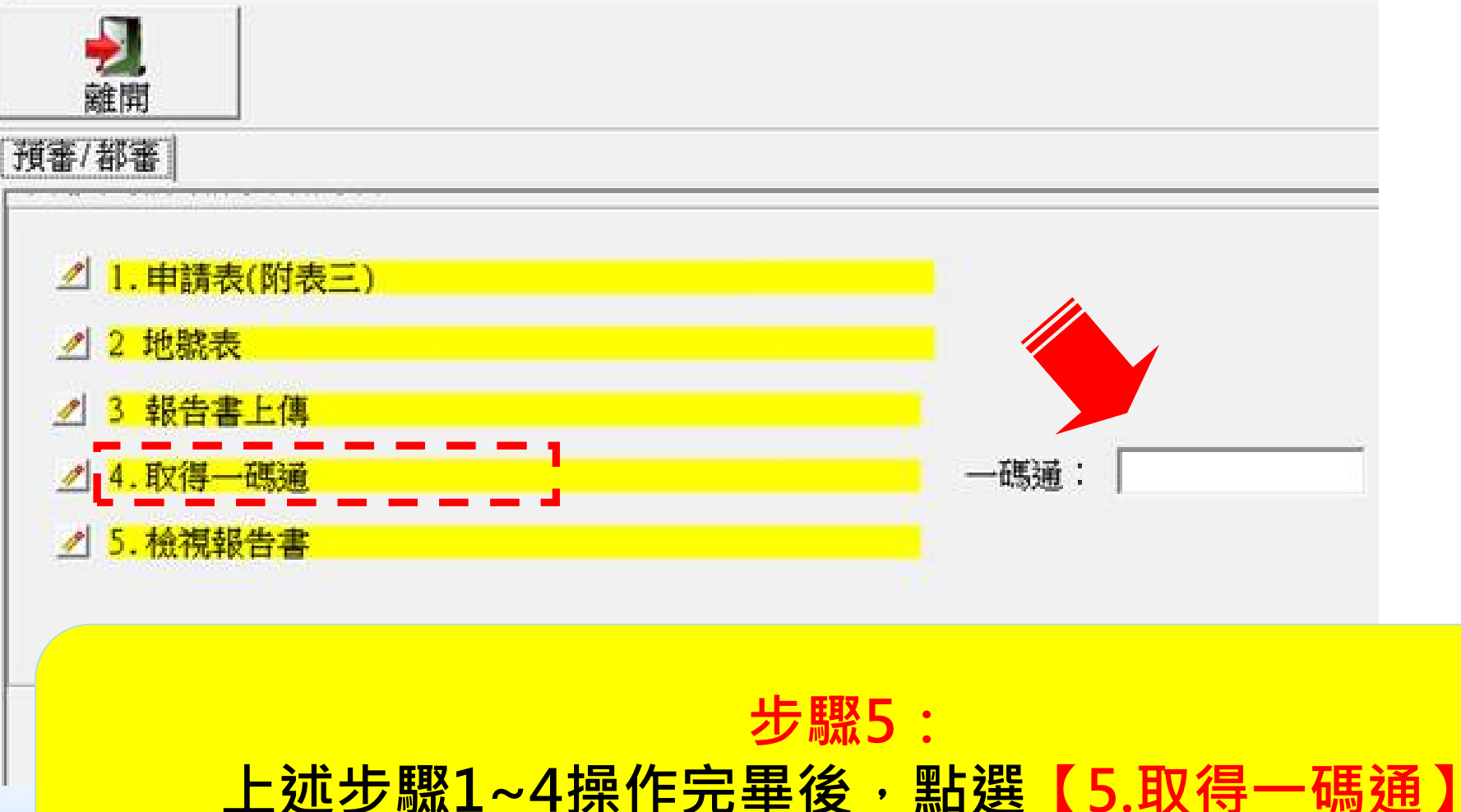

系統需求 系統安裝 山坡地雜項執照案件功能說明

掛號送件

核准核備 案件進度查詢

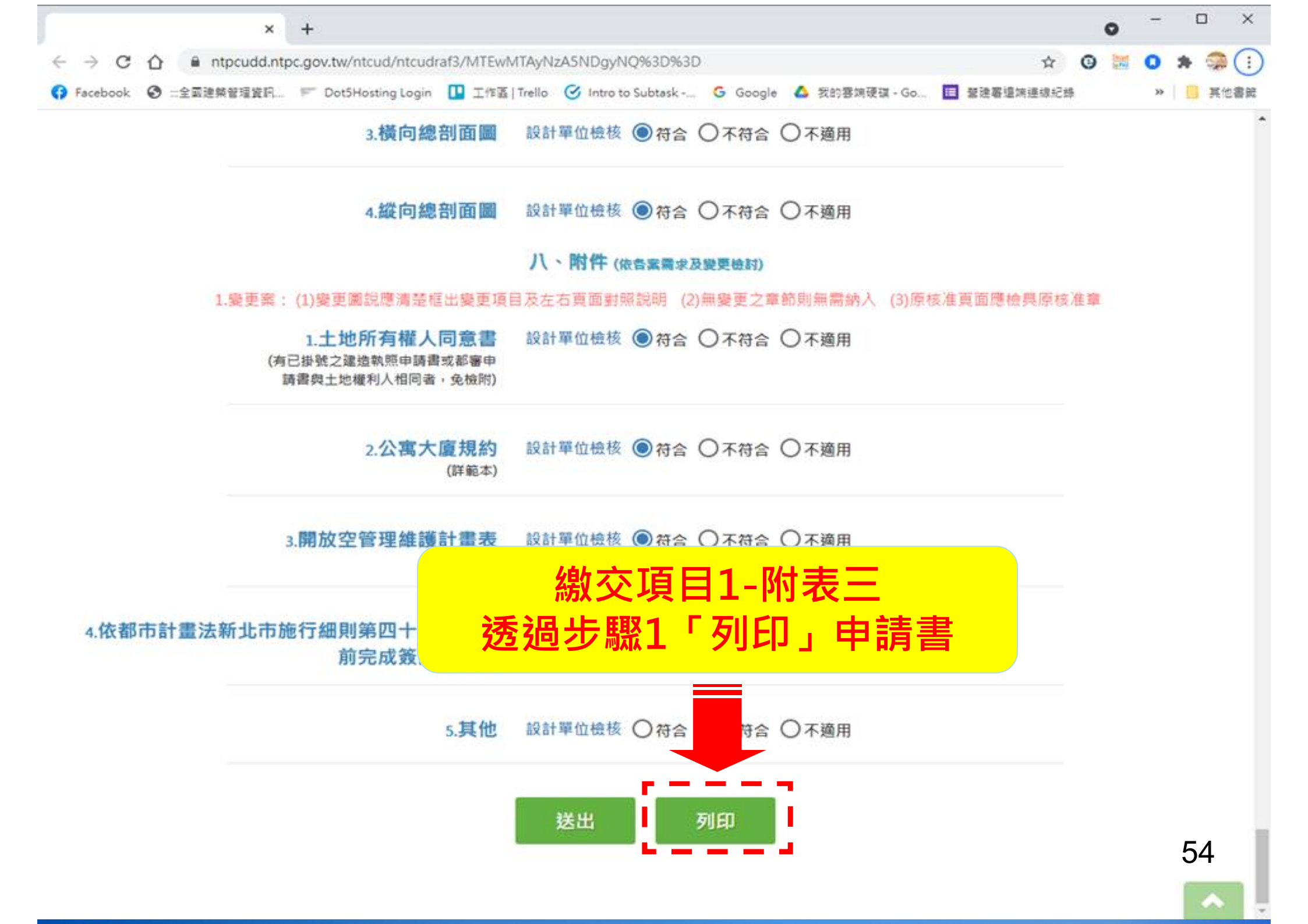

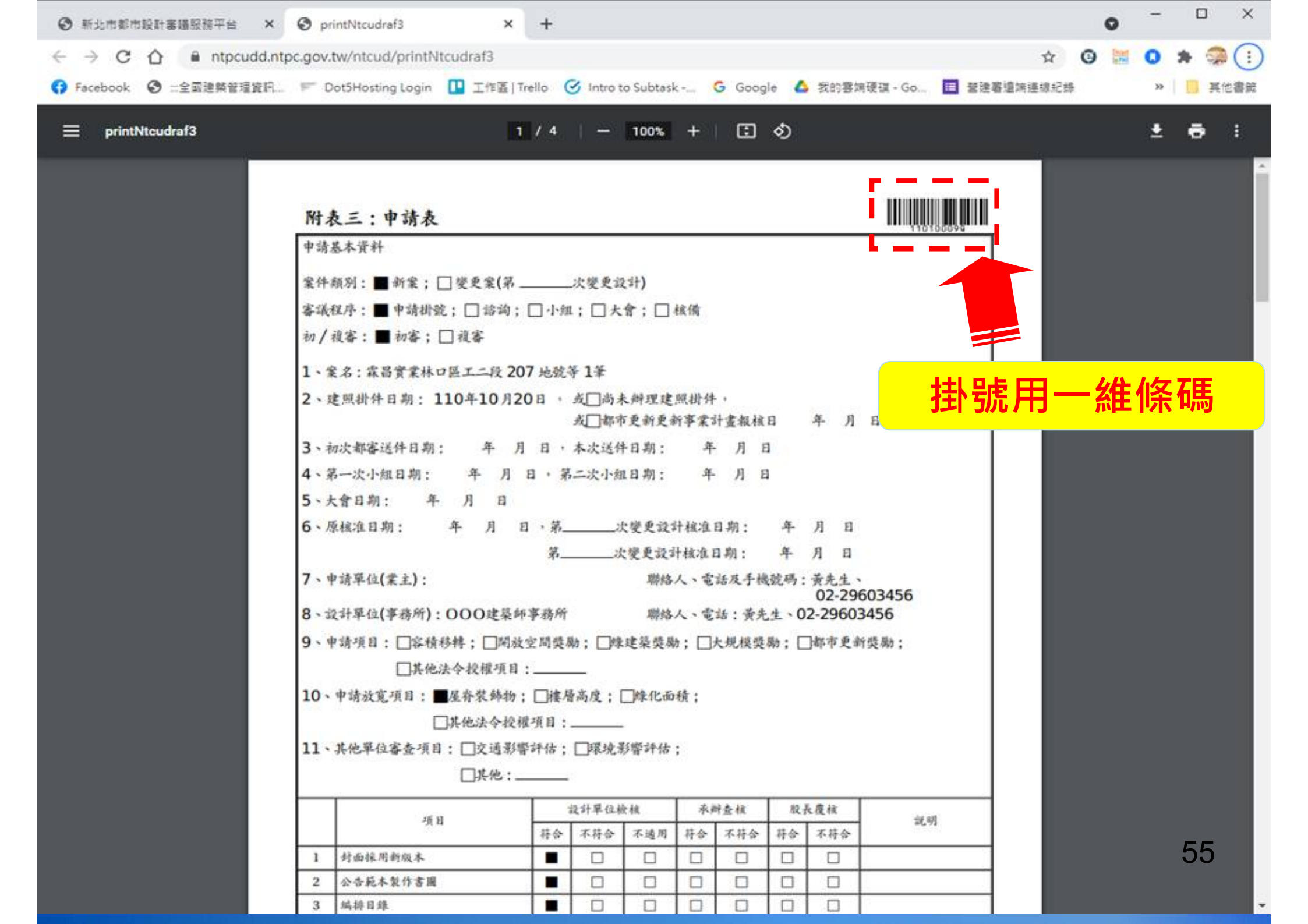

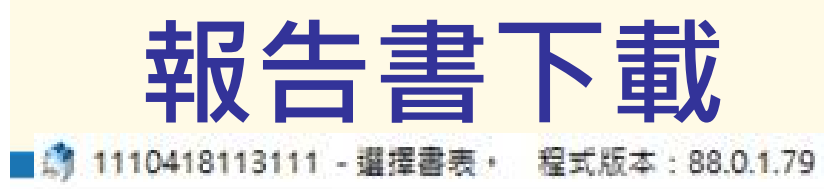

| f"register unter | ▲開                    |
|------------------|-----------------------|
| 」預書              | /都番                   |
|                  | △ 1.申請表(附表三)          |
|                  | 2 地號表                 |
|                  | 2 3 報告書上傳             |
|                  | 2 4. 取得一碼通 一碼通:       |
|                  | 2 5. 檢視報告書            |
|                  |                       |
|                  | 步縣6:                  |
|                  | 【6.檢視報告書】或【4.報告書上傳】下載 |
|                  | 口灯没之罡闪我口首             |

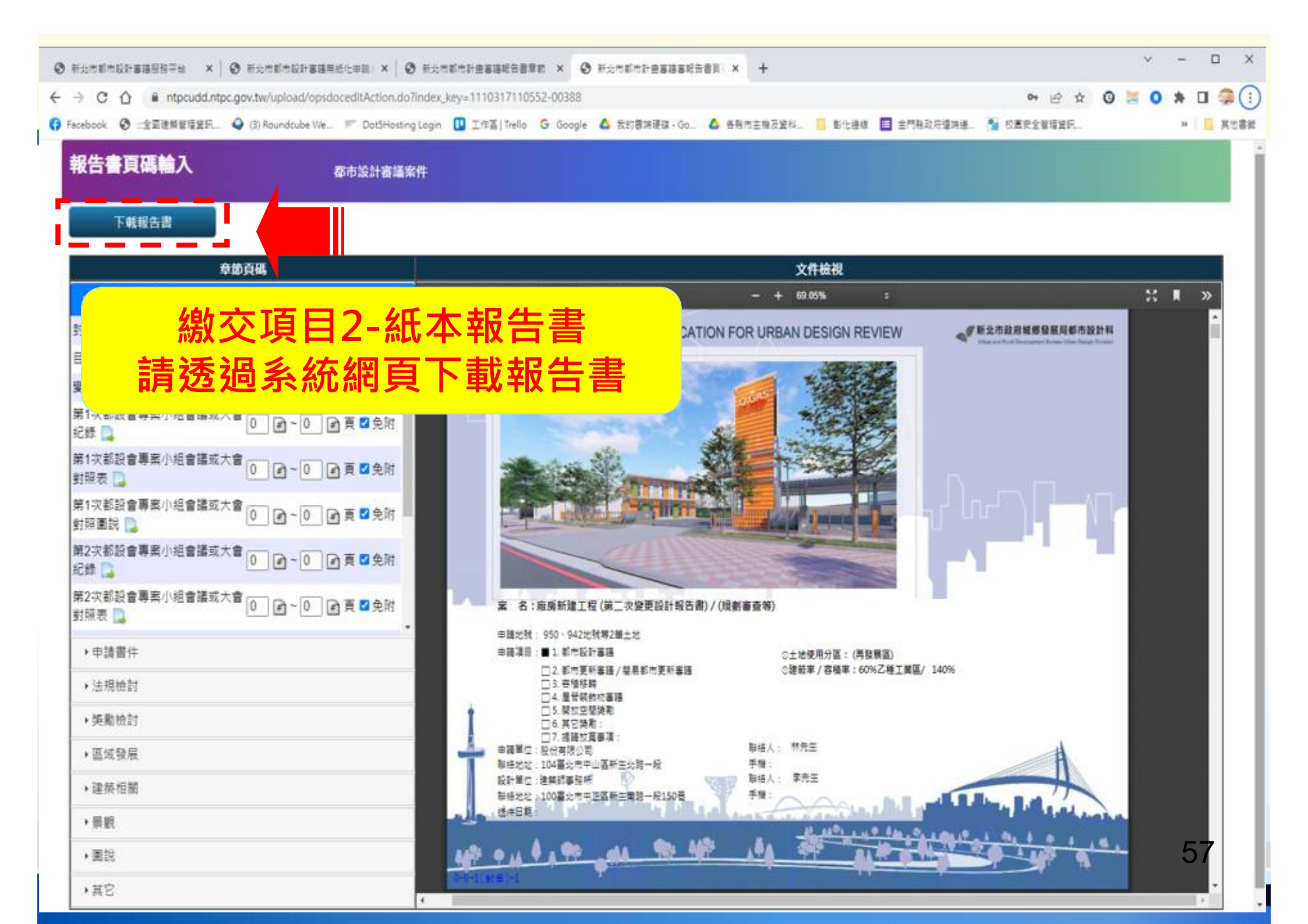

| 0-0-1 封面0-0-1-1<br>0-0-2 目錄0-0-2-1<br>歷次小組/大會修正對照 | <b>零、變更檢討</b><br>0-9 變更差異表、變更理由(差異分析)         | 方人、子子、方人、片子、方人、片山、       版次:1120224142742         五、建築計畫(變更案依變更需求檢討)       |
|---------------------------------------------------|-----------------------------------------------|----------------------------------------------------------------------------|
| 透                                                 | 過下載功能可以下載整<br>報告書中會套印以了<br>1.頁碼浮水印<br>2.版次浮水印 | <b>份都審報告書</b><br>「浮水印」                                                     |
|                                                   | 3-7       山坡地建築両度放置                           | <ul> <li>七、設訂 圖況 (變更案依變更需求檢討)</li> <li>7-1 地下、一棲及屋頂層平面圖及需清楚說明標準層</li></ul> |

系統需求
 系統安裝
 山坡地雜項執照案件功能說明
 掛號送件

核准核備

案件進度查詢

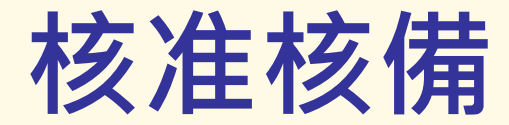

承辦人員審查完畢後,會提示繳交報告書「核定本」
 此時請回到都審無紙化系統下載「核定本」

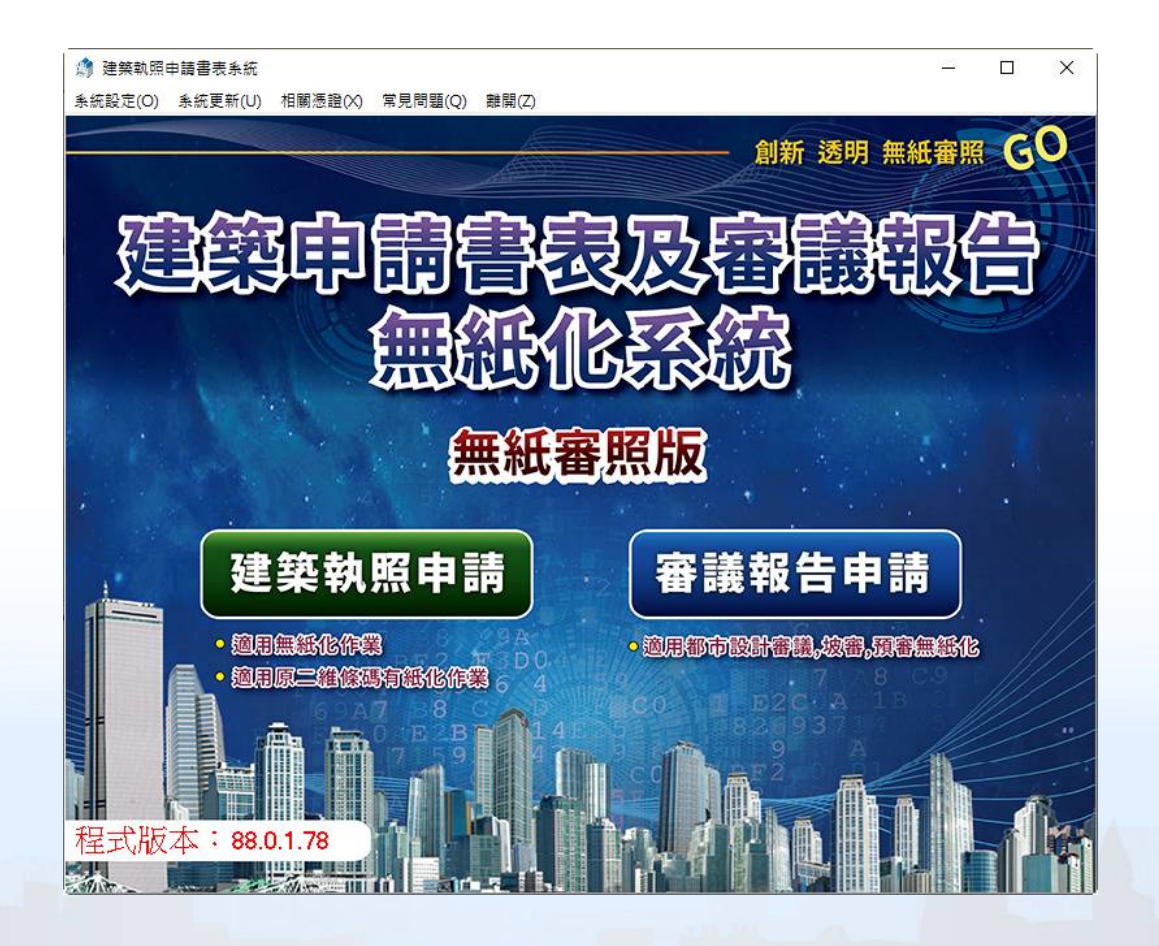

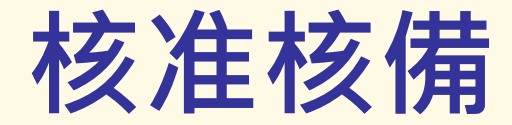

#### 1110418113111 - 選擇書表 · 程式版本: 88.0.1.79

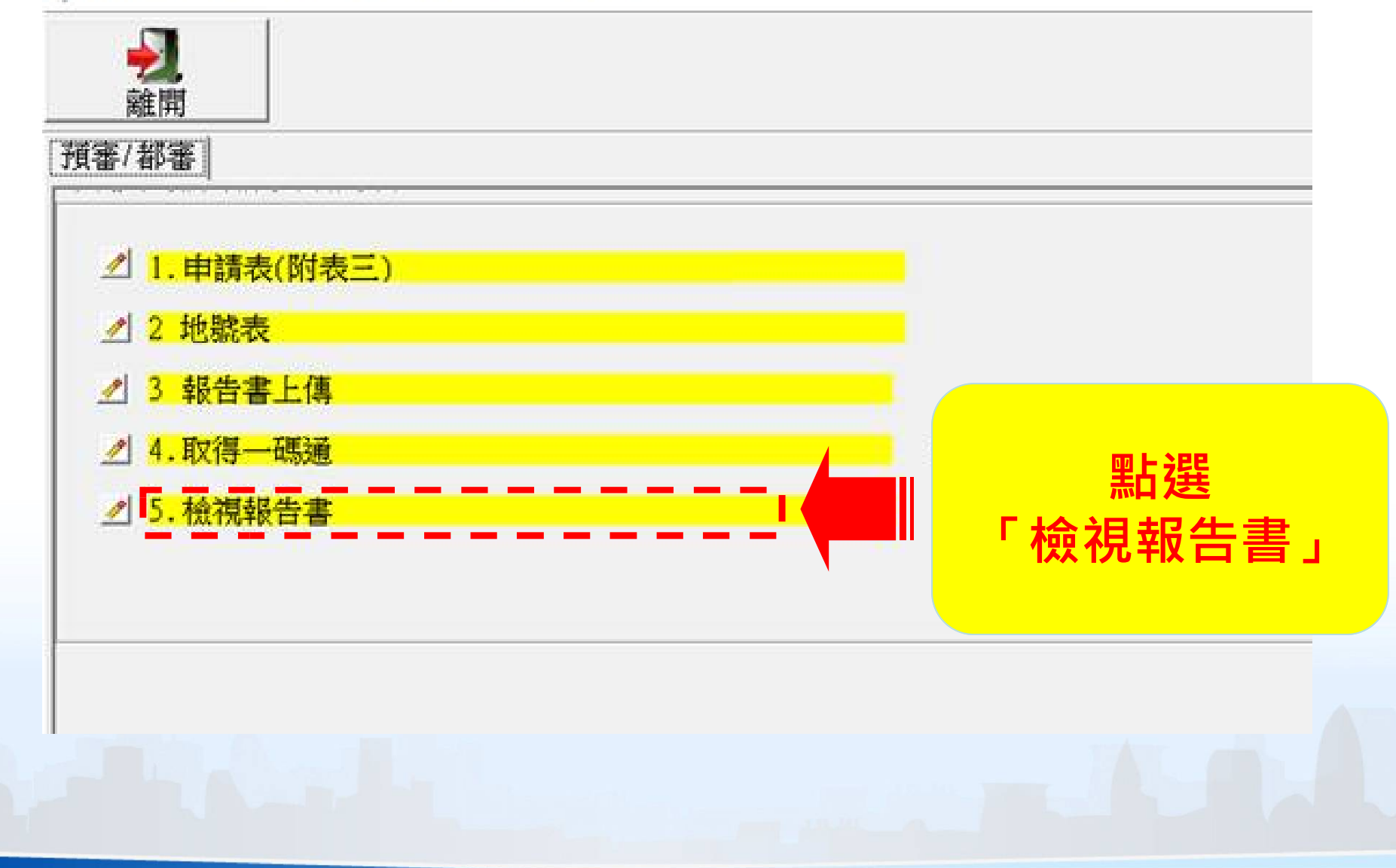

61

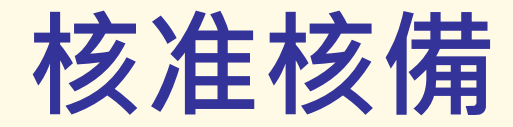

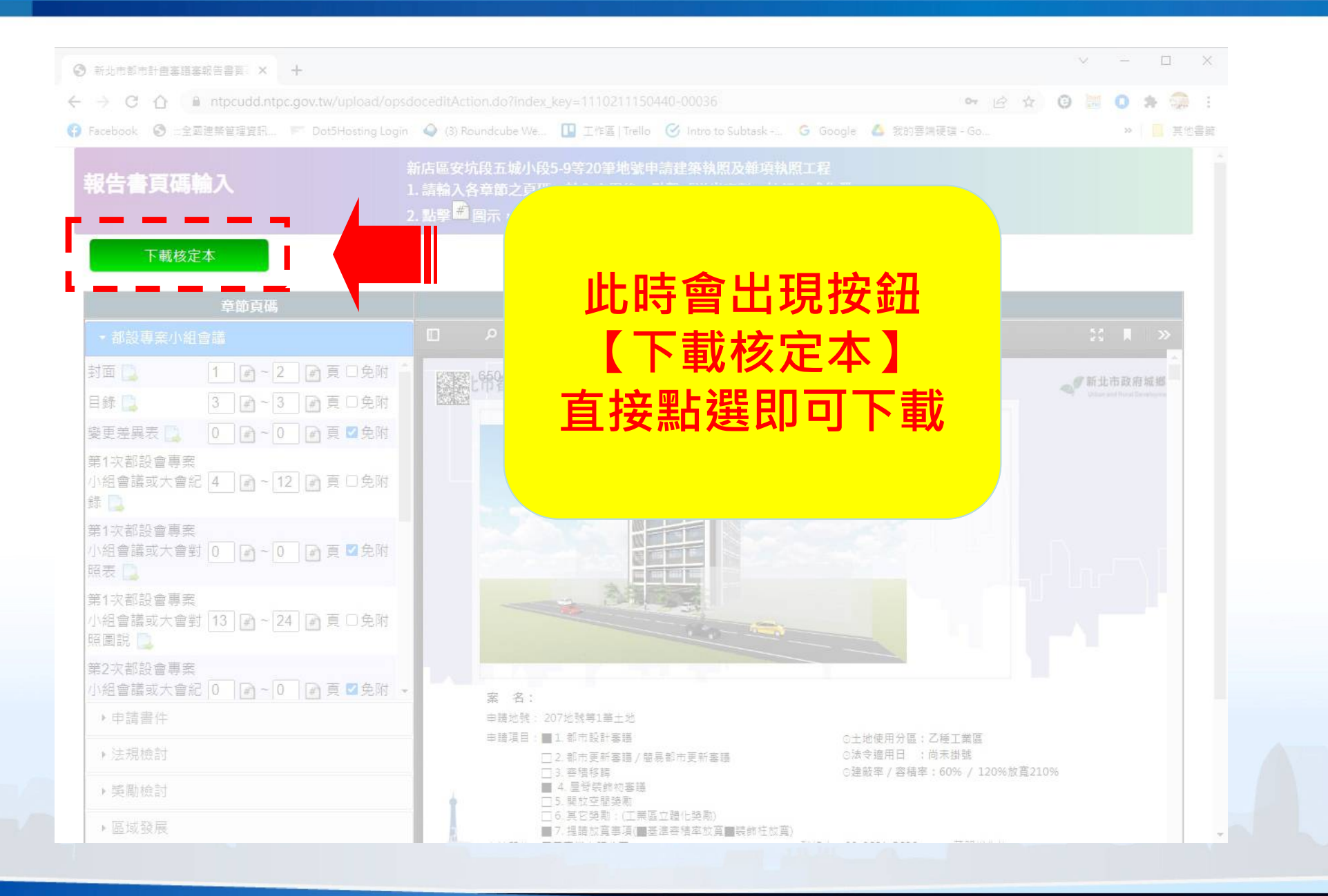

版次:1120224142742

#### 備註事項:

- **歷次會議記錄**、修正前後對照表及 圖說
- 頁碼請配合章節名稱標示(如3-1),如該章節頁數超過一頁,請以 3-1-1、3-1-2標示。
- 涉及聯管相關法令檢討、應還依連 管辦理,免子檢附及載入。(如:高 層建築、機車位設置等相關規定)。
- 各階段報告書之申請書、簽證表及 切結書,正本一份(送件版、審議版 及核備版)應由建築師 簽章用印, 其餘6本可彩印本(以建築師簽章後 複印)。
- 本報告書範本相關檢討文字及圖面 等僅供參考,請依申請個案 修正檢 討,並依本市都市設計及土地使用 開發許可審議會審議通過內容為 準。

# 新竹市政府 Hsinchu City Government

#### 核定本除了原本的版次、頁碼浮水印 額外加上《新竹市政府》浮水印

0-0-2:目錄(1)

系統需求 系統安裝 山坡地雜項執照案件功能說明 掛號送件 核准核備

### 案件進度查詢

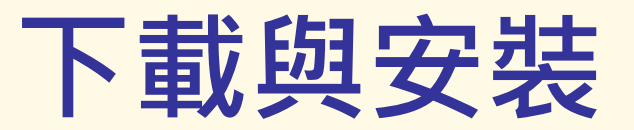

- 掃描QRcode下載【得來速APP】
- Android與iOS皆可安裝

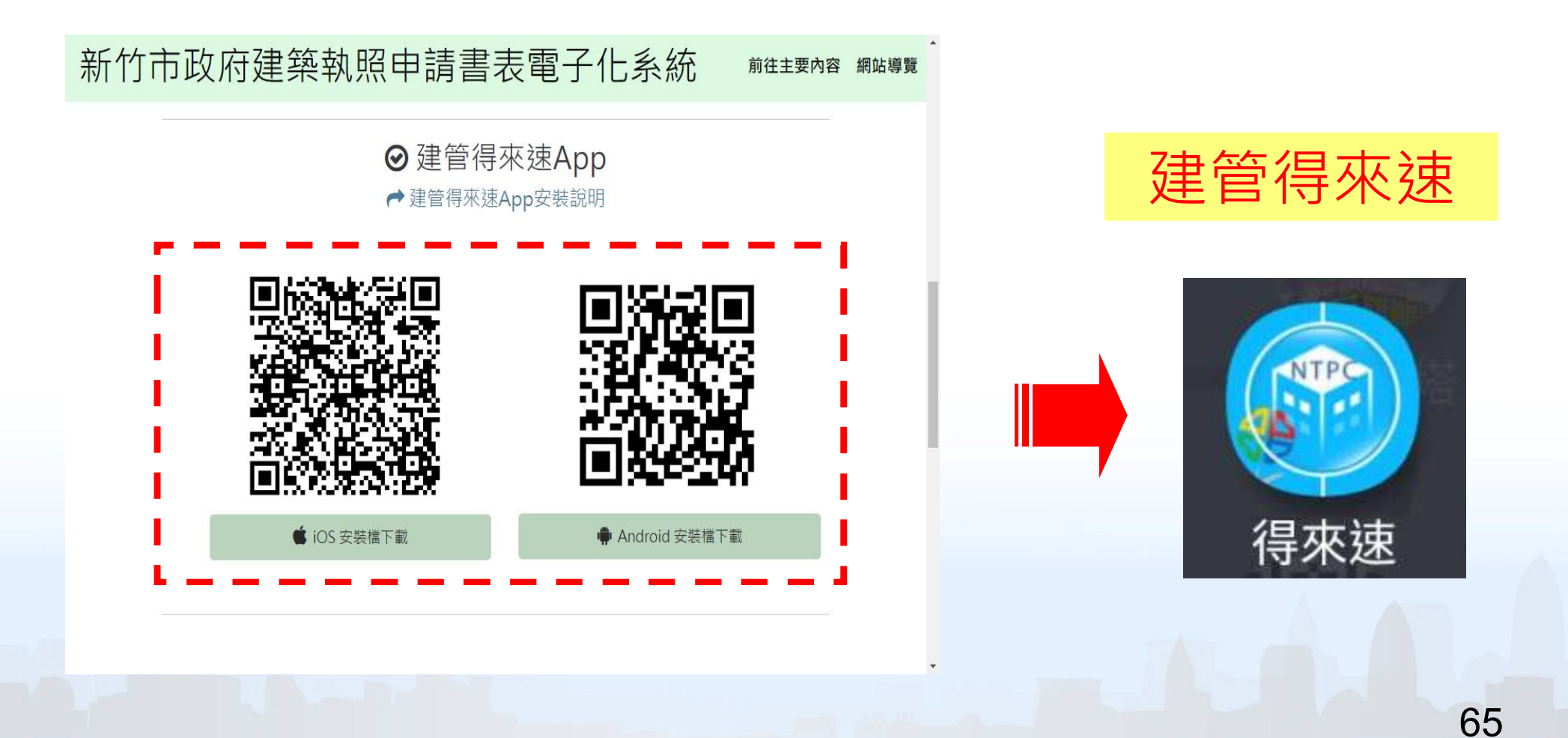

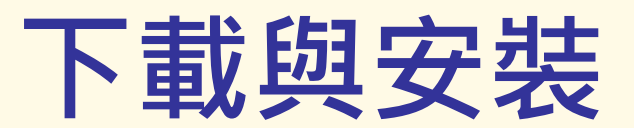

|         | ← 安全性                                                                                                    |                                                                                                    |
|---------|----------------------------------------------------------------------------------------------------|----------------------------------------------------------------------------------------------------|
| Android | 裝置管理                                                                                                    |                                                                                                    |
|         | <b>裝置管理員</b><br>查看或撤銷裝置管理員                                                                                                    | Android版木安裝前,請於                                                                                                    |
|         | <b>不明的來源</b><br>允許安裝來源不明的應用程式                                                                                                    | 「設定」>「安全性」>                                                                                                    |
| ••      | 憑證儲存空間                                                                                                    | 「不明的來源」設定開啓                                                                                                    |
|         | 儲存空間類型                                                                                                    |                                                                                                    |
|         |                                                                                                    |                                                                                                    |
|         |                                                                                                    |                                                                                                    |
| ios     | iOS版本安裝完畢,必須將<br>建立為信任,請於「設定」<br>「描述檔或裝置管理」 >「                                                                                                    | app 開發者<br>>「一般」><br>信任」<br>→ 6<br>信任」<br>「合般<br>「合般<br>「合衆<br>」<br>」<br>」<br>」<br>」<br>」<br>」<br>」<br>」<br>」<br>」<br>」<br>」                                                                                                    |
| ios     | iOS版本安裝完畢,必須將<br>建立為信任,請於「設定」<br>「描述檔或裝置管理」 >「<br><u>尚未信任企業級開發人員</u><br><sub>尚未在此 iPhone 上信任 「iPhone</sub>                                                                                                    | app 開發者<br>>「一般」><br>-般<br>信任」<br>-般<br>信任」<br>(低任 「SYSTEM ONLINE INFORMATION CO.<br>は低任 「SYSTEM ONLINE INFORMATION CO.<br>低任 「SYSTEM ONLINE INFORMATION CO.                                                                                                    |
| ios     | iOS版本安裝完畢,必須將<br>建立為信任,請於「設定」<br>「描述檔或裝置管理」 >「<br><u>尚未信任企業級開發人員</u><br><sup>尚未在此 iPhone 上信任 <sup>(iPhone</sup><br/>Distribution: SYSTEM ONLINE<br/>INFORMATION CO., LTD」。除非信任此<br/>開發人員, 否則無法使用其企業級 App.。</sup> | app 開發者<br>>「一般」<br>一般<br>「同步」<br>「「加步」」<br>「「「」」<br>「「」」<br>「「」」<br>「」」<br>「」」<br>「」」<br>「」」<br>「」」                                                                                                    |
| ios     | iOS版本安裝完畢,必須將<br>建立為信任,請於「設定」<br>「描述檔或裝置管理」 > 「<br>協未信任企業級開發人員<br><sup>協未在此 iPhone 上信任 「iPhone</sup><br>Distribution: SYSTEM ONLINE<br>NFORMATION CO., LTD」。除非信任此<br>開發人員,否則無法使用其企業級 App。<br>VPN                 | app 開發者<br>> 「一般」<br>一般<br>活目步<br>未連線<br>本建線<br>な<br>SYSTEM ONLINE INFORMATION CO., LTD」的 App ・ 除<br>非信任此開發者、否則將不會執行。<br>信任 「SYSTEM ONLINE INFORMATION CO., LTD」的 App ・ 除<br>非信任此 iPhone 上館 (iPhone 上的 「iPhone<br>Distribution: SYSTEM ONLINE<br>INFORMATION CO., LTD」<br>App<br>低電 が許在 iPhone 上的 「iPhone<br>Distribution: SYSTEM ONLINE<br>INFORMATION CO., LTD」<br>App |

#### 

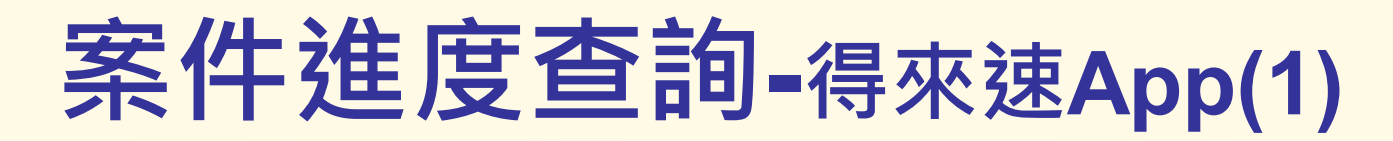

### 點擊右上角的按鈕「+」透過掃描 【申請表3】上方的條碼來新增案件

《※申請表請參考無紙化系統方式產生》

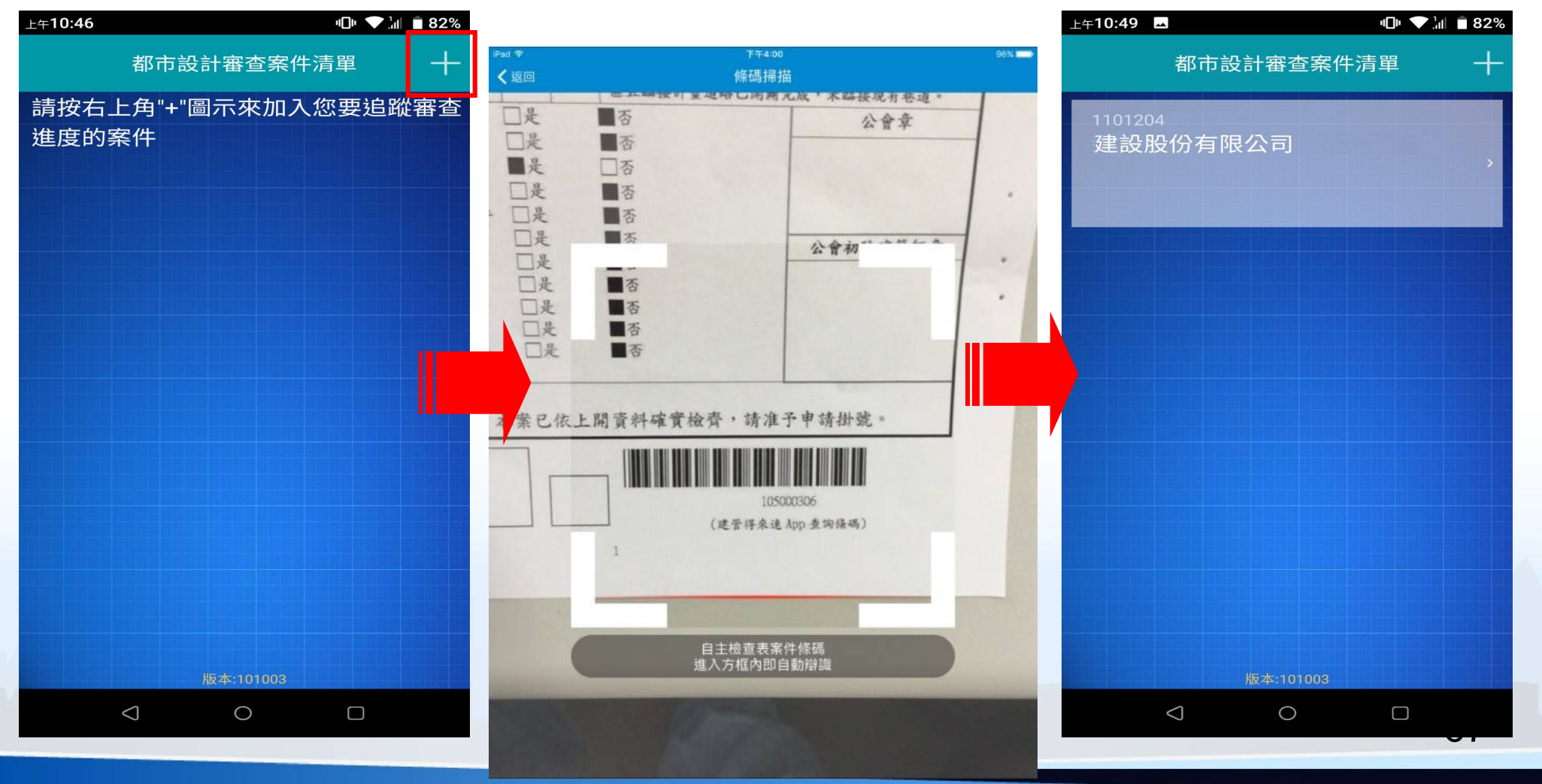

# 案件進度查詢-得來速App(2)

■ 「得來速App」點擊案件可查看案件進度

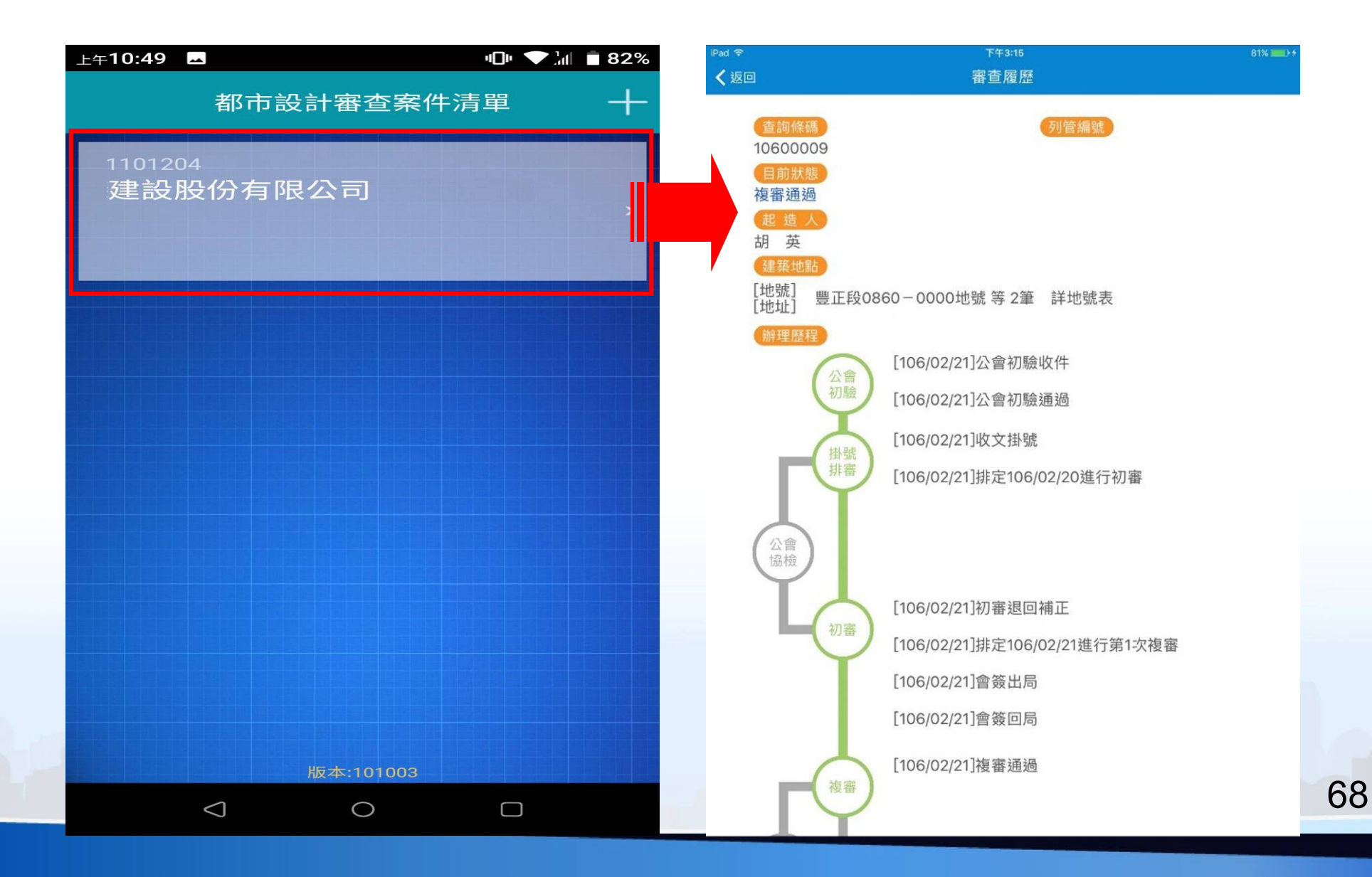

# 案件進度查詢-得來速App(3)

#### ■ 「得來速App」案件狀態透過網路進行即時推播

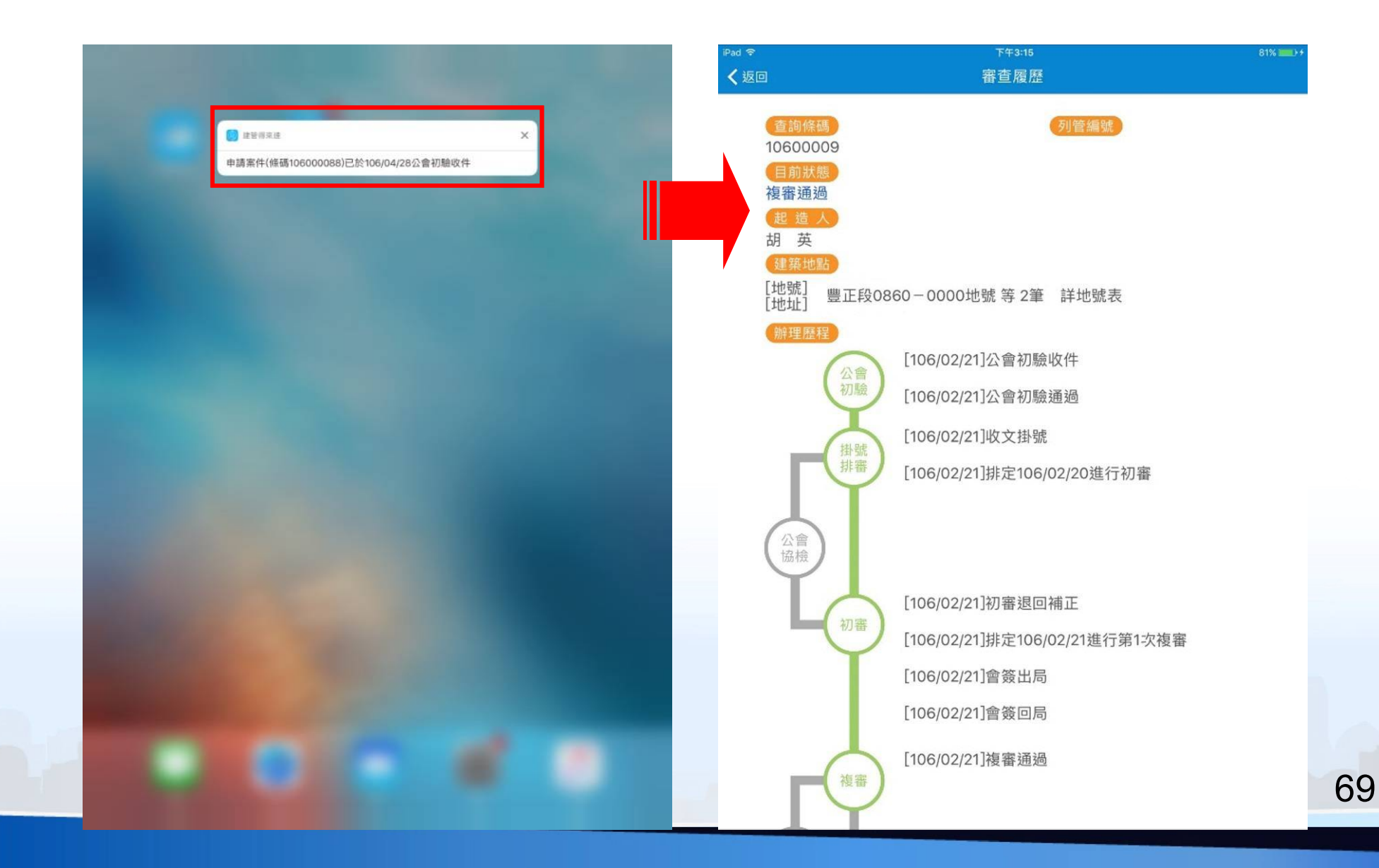

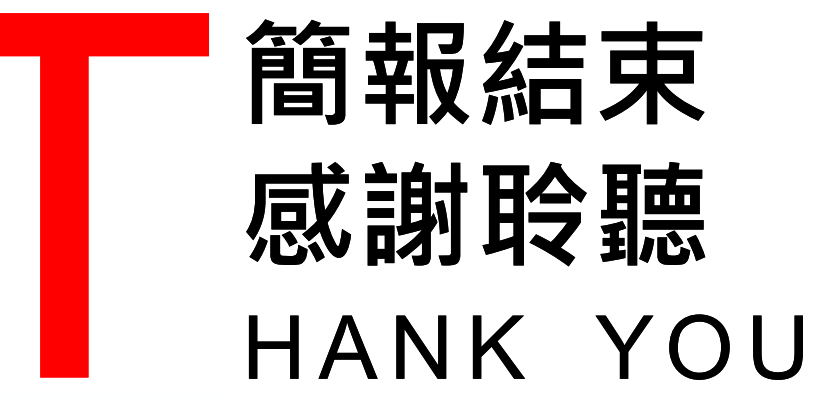

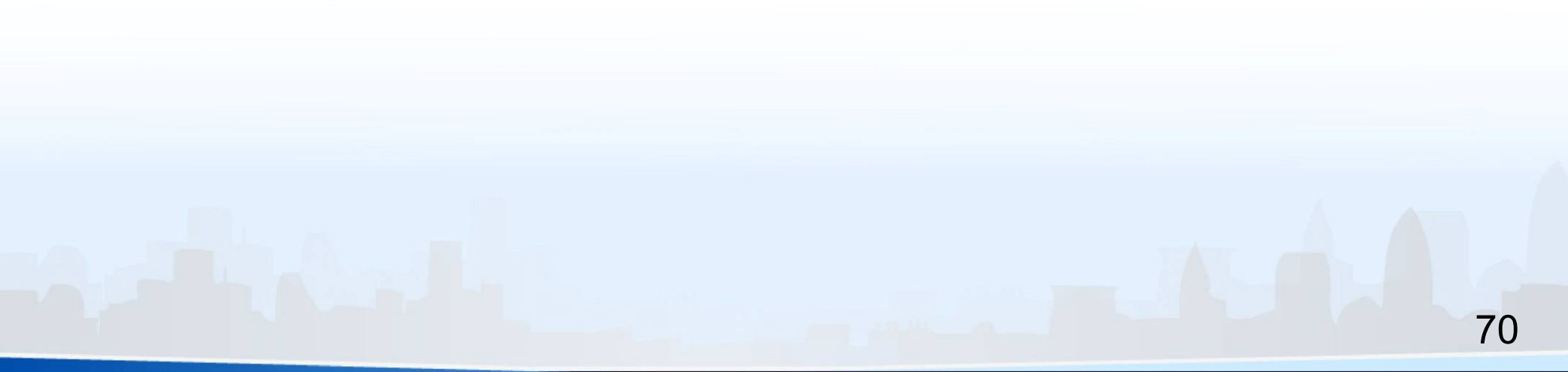

## 諮詢信箱 <u>service@sysonline.com.tw</u>

許的一個人的任何的意思。
 おので、
 新行市政府
 (03) 528-2064
 無紙化系統諮詢
 (02) 8771-3258